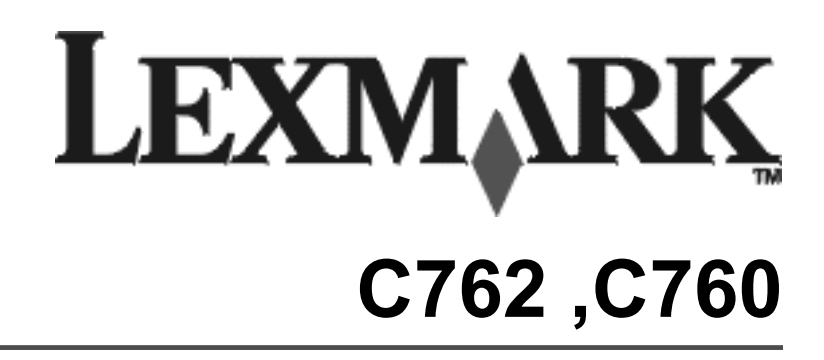

#### מדריך התקנה

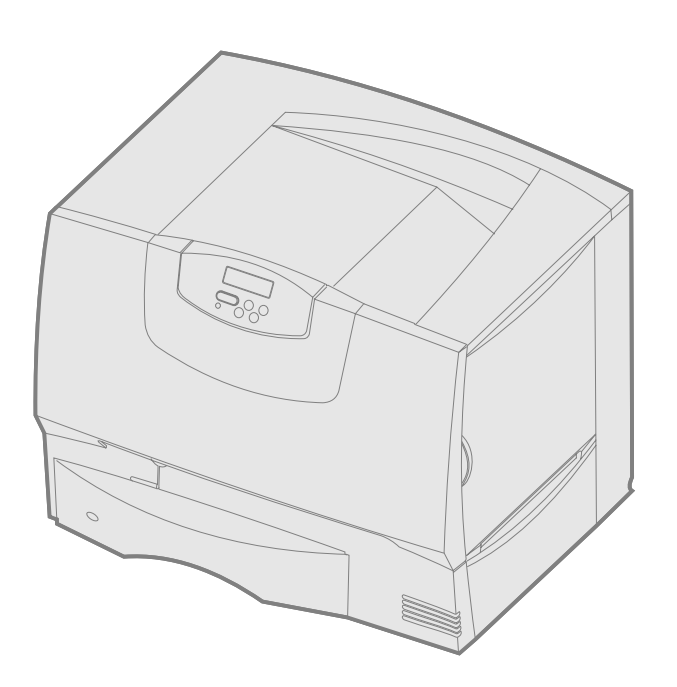

### יוני 2004

## www.lexmark.com

Lexmark עם עיצוב יהלום הם סימנים מסחריים של חברת Lexmark וראד International, Inc, החברה רשומה בארצות-הברית ו/או במדינות אחרות. 2004 Lexmark International, Inc. West New Circle Road 740 Lexington, Kentucky 40550

# עברית

#### מהדורה: מרס 2004

הפסקה הבאה אינה ישימה בשום מדינה שבה תנאים כאלה אינם עולים בקנה אחד עם החוק המקומי: Lexmark International Inc, מספקת פרסום זה כפי שהוא, ללא כל אחריות מסוג כלשהו, מפורשת או מרומזת, כולל, בין השאר, האחריות המרומזת של יכולת סחירות או התאמה למטרה מסויימת כלשהי. מדינות אחדות אינן מתירות ויתור על אחריות מפורשת או מרומזת בעסקאות מסוימות, ולכן אפשר שהצהרה זו לא תהיה ישימה בעבורך.

פרסום זה עשוי לכלול אי-דיוקים טכניים או שגיאות דפוס. המידע משתנה מעת לעת; השינויים יוכנסו למהדורות מאוחרות יותר. בכל עת אפשר שיוכנסו שיפורים או שינויים במוצרים או בתכניות המתוארים כאן.

אפשר להפנות הערות בעניין פרסום זה לחברת. Lexmark International Inc. לפי הכתובת: Lexmark International, Inc., Department F95/032-2, 740 West New Circle Road,

Lexington, Kentucky 40550, U.S.A. Lexmark International Ltd., Marketing and Services Department, לקסמרק לפי הכתובת: Westhorpe House, Westhorpe, Marlow Bucks SL7 3RQ. להפיץ כל מידע שתספק לה בכל דרך שתיראה לה מתאימה בלא שתהיה לה התחייבות כלשהי 1-800-533-9727.

העיסוק בפרסום זה במוצרים, בתכניות או בשירותים, אינו מצביע על כוונת היצרן שכולם יהיו זמינים בכל המדינות שהוא פועל בהן. כל עיסוק במוצר, בתכנית או בשירות אינו מיועד לציין או לרמז שאפשר להשתמש רק במוצר, בתכנית או בשירות זה. אפשר להשתמש במקום זאת בכל מוצר, תכנית או שירות בעלי תפקוד שווה שאינם פוגעים בזכויות אינטלקטואליות קיימות כלשהן. הערכה ואימות של פעולה בשילוב מוצרים, תכנות או שירותים אחרים, פרט לאלו שהיצרן ציין במפורש, יהיו נתונים לאחריותו של המשתמש.

Lexmark עם עיצוב יהלום ו-MarkNet הם סימנים מסחריים של חברת Lexmark ,Lexmark ,Lexmark ,Iexmark , ואו במדינות אחרות. International, Inc.

Lexmark International Inc. הוא סימן מסחרי של ImageQuick

PostScript3. Adobe Systems Incorporated חברת PostScript3. Adobe Systems Incorporated הוא סימן מסחרי רשום של חברת של פקודות מדפסת (שפה) ופונקציות הנכללות במוצרי הוא הציון של Adobe Systems 1. המוצרי שלה. מדפסת דו נועדה להיות תואמת שפת פוסטסקריפט 3. פירוש הדבר הוא שהמדפסת מזה ה פקודות 3 השמשות בתוכנות שלה. מדפסת דו נועדה להיות תואמת שפת פוסטסקריפט 3. מדמה פקודות 5. מדפסת פוסטסקריפט 3. מדמה הפקודות הנסטסקריפט 3. מדמה הישה מדפסת מדבר הוא שהמדפסת מזה ה פקודות 3. מרשמשות בתוכנות שלה. מדפסת 9. סיפוש הדבר הוא שהמדפסת מזה ה פקודות 5. מרשמשות בתוכנות יישום שונות, ושהמדפסת מדמה את הפוקדות 3. מרשמשות בתוכנות יישום שונות את הפקודות. מדפסת זו נועדה להיות תואמת שפת פוסטסקריפט 3. פירוש הדבר הוא שהמדפסת מזהה פקודות פוסטסקריפט 3. משמשות בתוכנות יישום שונות, שהמדפסת מדמה את הפוקדות 5. פירוש הדבר הוא שהמדפסת מזהה מקודות 5.

סימני מסחר אחרים הם רכושם של בעליהם, בהתאמה.

#### © כל הזכויות שמורות. 2004 Lexmark International, Inc. כל הזכויות שמורות.

#### זכויות ממשלת ארצות-הברית

תוכנה זו וכל תיעוד המלווה אותה הניתנים במסגרת הסכם זה הם תוכנת מחשב ותיעוד מסחריים שפותחו בלעדית בהוצאה פרטית.

#### הצהרת מידע ביחס לתאימות מועצת התקשורת הפדרלית (FCC)

מדפסת זו תואמת לגבולות התקן דיגיטלי סוג B (ללא כבל רשת או מכונת גימור בעל קיבולת פלט גבוהה) והתקן דיגיטלי סוג A (עם כבל רשת או מכונת גימור בעל קיבולת פלט גבוהה), בהתאם לחלק 15 של חוקי ה-FCC. הפעולה כפופה לשני התנאים האלה:

(1) אסור למכשיר זה לגרום להפרעות מזיקות, ו

(2) מכשיר זה חייב לקבל כל הפרעה שנתקבלה, כולל הפרעות העלולות לגרום לפעולות בלתי-רצויות.

שאלות כלשהן בעניין הצהרה זו יש להפנות אל:

מנהל טכנולוגיה ושירותים לקסמרק כל הזכויות שמורות. Lexmark International, Inc. West New Circle Road 740 Lexington, KY 40550 (859) 232-3000

למידע תאימות נוסף, עיין בתיעוד המקוון.

#### מידע בטיחות

 אם המוצר שלך אינו נושא סמל זה 
, חייבים לחבר אותו לשקע חשמלי בעל הארקה נאותה.

- זהירות: אין להתקין מוצר זה או ליצור חיבורי חשמל או כבלים כלשהם, כגון כבלי חשמל או טלפון, בעת סופת ברקים.
  - יש לחבר את כבל החשמל לשקע חשמלי הנמצא סמוך למוצר ושהגישה אליו קלה.
  - הפנה כל שירות או תיקונים, חוץ מאלו המתוארים בהוראות ההפעלה, לאיש שירות מקצועי.
  - מוצר זה תוכנן, נבדק ואושר כדי לעמוד בתקני הבטיחות הגלובליים החמורים לשימוש עם רכיבי לקסמרק ספציפיים. אפשר שמאפייני הבטיחות של חלקים אחדים לא תמיד יהיו מובנים מאליהם. לקסמרק אינה אחראית לשימוש בחלקי חילוף אחרים.
- במוצר שלך משתמשים בלייזר. **זהירות:** זהירות: השימוש בבקרות או בשינויים או ביצוע נהלים שונים מאלו שצוינו כאן עלולים להביא לידי חשיפה מסוכנת לקרינה.
  - במוצר שלך משתמשים בתהליך הדפסה המחמם את אמצעי ההדפסה, והחום עשוי לגרום לאמצעי ההדפסה לשחרר פליטות. עליך להבין את החלק בהוראות ההפעלה שלך הדן בקווים המנחים לבחירת אמצעי הדפסה, כדי למנוע את האפשרות של פליטות מזיקות.

#### קונבנציות

**הערה:** הערה מזהה דבר-מה שיכול לסייע לך. **זהירות:** הודעת התראה מזהה דבר-מה שיכול לגרום לך נזק.

אזהרה: הודעת אזהרה מזהה דבר-מה המסוגל להזיק לחומרה או לתוכנה של המוצר שלך.

#### שים לב!

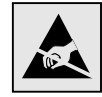

אזהרה: סמל זה מזהה חלקים הרגישים לחשמל סטטי. גע באזורים הסמוכים לסמלים אלו רק לאחר שתיגע תחילה במסגרת המתכת של המדפסת.

## תוכן עניינים

| 7. | צעד 1: בחר את צורת ההתקנה המבוקשת (מדפסת מקומית או מדפסת רשת)                                                  |
|----|----------------------------------------------------------------------------------------------------|
| 7  | מדפסת מקומית                                                                                                   |
| 7  | מדפסת רשת                                                                                                    |
| _  |                                                                                                    |
| 7. | צעד 2: התקנת מנהלי התקנים להדפסה מקומית                                                                        |
| 7  | (חלונות). Windows                                                                                              |
| 8  | macintosh (מקינטוש)                                                                                            |
| 9  | UNIX/Linux (יוניקס/לינוקס)                                                                                     |
|    |                                                                                                    |
| 9. | צעד 3: הוצא את המדפסת מתוך האריזה                                                                              |
| 9  | התקנת מדפסת רב-תכליתית                                                                                         |
| 9  | הוצאת המדפסת מאריזתה.                                                                                          |
|    |                                                                                                    |
| 10 | צעד 4: הגדר את המדפסת ואת האפשרויות לטיפול בנייר                                                               |
| 10 | דגמי מדפסת                                                                                                    |
| 11 | התקנת מדפסת                                                                                                    |
| 11 | התקנת מגירה ל- 2000 דפים                                                                                       |
| 12 | התקות מנירה ל- 500, דפים                                                                                       |
| 13 | התקני בארודי 2000 ייט בייט בייט בייט אוויין געריי 2000 ייט בייט בייט גערייט גערייט גערייט גערייט גערייט גערייט |
| 12 | מוכון החליוו כסור דברי ולקרוכרוןסן                                                                             |
| 14 | נרקום חנת פטול                                                                                                 |
| 14 | הונקנונ נזו וויב פי ט                                                                                          |
| 15 | התקנת תיבת דואר בעלת 5 מגירות                                                                                  |
| 16 | עוד 5י בתקנת אמצוון בכדפסב                                                                                     |
| 16 |                                                                                                    |
| 10 |                                                                                                    |
| 19 | הדבקת מדבקת לוח מפעיל                                                                                          |
| 10 | עוד 6- בתבו זוררוו בושתה עו ברמוסו עופעור                                                                      |
| 13 | בעו ט. וווזאן רכו ון, קושווו או כו טיטי אופציו.                                                                |
| 20 | הסור נמכטה הגישה יליוח המערכת                                                                                  |
| 21 | התקנת כרטיס זיכרון                                                                                             |
| 22 | התקנת כרטיס קושחה                                                                                              |
| 23 | התקנת דיסק קשיח                                                                                                |
| 24 | התקנת כרטיס אופציונאלי                                                                                         |
| 25 | החזרת מכסה הגישה ללוח המערכת                                                                                   |
| 25 | יישום תווית המודיעה על הוספת אופציה                                                                            |
|    |                                                                                                    |
| 26 | צעד 7: הכנס נייר                                                                                               |
| 26 | טעינת המגשים ל-500  דפים                                                                                       |
| 27 | טעינת המגשים ל-2000  דפים                                                                                      |
| 29 | טעינת מזין הנייר הרב-תכליתי                                                                                    |
|    |                                                                                                    |
| 30 | צעד 8: חבר כבלים וחוט חשמל                                                                                     |
| 30 | סוגי כבלים                                                                                                    |
| 30 | חיבור הכבלים                                                                                                   |
|    |                                                                                                    |
| 31 | צעד 9: אמת את התקנת המדפסת                                                                                     |
| 31 | הדפסת עמוד הגדרות תפריט                                                                                        |
| 32 | הדפסת עמוד התקנת רשת                                                                                           |
| 32 | הדפסת דפי Help Menu (תפריט עזרה)                                                                               |
| -  |                                                                                                    |
| 33 | צעד 10: הגדרת תצורה ל- TCP/IP                                                                                  |
| 33 | הקצאת כתובת IP למדפסת                                                                                          |
| 33 | אימות הגדרות ה-IP                                                                                              |
| 33 | הנדרת תעורה להדפסת PIIII                                                                                       |
| 00 |                                                                                                    |
| 34 | צעד 11: התקנת מנהלי התקנים להדפסה ברשת                                                                         |
| 34 | רעיי יווייןיין- – יייין- – יייי<br>חלווות                                                                      |
| 36 | Marintosh                                                                                                    |
| 30 | LINIY/Linuy                                                                                                    |
| 20 |                                                                                                    |
| 38 | ונטוויר) ואפגעאני (נטוויר) ואפגעאני איז איז איז איז איז איז איז איז איז אי                                     |

| 38 | צעד 12: מקורות מידע אחרים        |
|----|----------------------------------|
| 38 | הצפייה והשימוש בתקליטור הפרסומים |

# צעד 1: בחר את צורת ההתקנה המבוקשת (מדפסת מקומית או מדפסת רשת)

| מדפסת מקומית | מדפסת מקומית היא מדפסת המחוברת למחשב שלך באמצעות כבל USB או כבל פרללי. המדפסת<br>המקומית מיועדת לשימושו של המחשב אליו היא מחוברת. אם אתה מחבר מדפסת מקומית עליך<br>להתקין את מנהל ההתקן של המדפסת במחשב שלך לפני שתתקין את המדפסת. |
|--------------|----------------------------------------------------------------------------------------------------|
|              | המשך לשלב 2: "התקנת מנהלי התקנים להדפסה מקומית" בעמ' 7.                                                                                                    |
| מדפסת רשת    | מדפסת רשת היא מדפסת המחוברת לרשת באמצעות כבל רשת (כגון כבל Ethernet) או באמצעות<br>שרת. אם אתה מחבר מדפסת רשת, עליך להגדיר תחילה את המדפסת שלך ברשת, ולאחר מכן<br>להתקין את מנהל ההתקן של המדפסת.                                  |

המשך לשלב 3: "הוצאת המדפסת מאריזתה" בעמ' 9.

# צעד 2: התקנת מנהלי התקנים להדפסה מקומית

מנהל ההתקן של המדפסת היא תוכנה המאפשרת למחשב שלך ליצור תקשורת עם המדפסת שלך.

הנוהל להתקנת מנהלי התקנים תלוי במערכת ההפעלה המותקנת במחשב שלך. תוכל להיעזר בטבלה הבאה כדי למצוא את הוראות התקנת מנהל ההתקן המתאים למערכת ההפעלה המסוימת הנמצאת ברשותך. אם אתה זקוק לעזרה נוספת, עיין בתיעוד שהגיע עם המחשב שלך והתוכנה שלך.

| עבור לעמוד | מערכת הפעלה                                                                                 |
|------------|---------------------------------------------------------------------------------------------|
|            | (חלונות) Windows                                                                            |
| 7          | Windows Server 2003, Windows 2000, Windows XP,<br>Windows 98 SE, Windows Me, Windows NT 4.x |
| 8          | (מהדורה ראשונה) Windows 98 ו- Windows 95                                                    |
| 8          | הדפסה סריאלית                                                                               |
| 8          | (מקינטוש) Macintosh                                                                         |
| 9          | (יוניקס/לינוקס) UNIX/Linux                                                                  |

## (חלונות) Windows

**הערה:** התקנת מנהל התקן מותאם אישית לא תחליף את מנהל ההתקן של המערכת. עצם הדפסה נפרד יותקן ויופיע בתיקית המדפסות.

כאשר מערכת ההפעלה שלך היא Windows ,Windows Server 2003, Windows 98 SE ,Windows XP ,2000, Windows NT-, ו

> **הערה:** מערכות הפעלה Windows NT אינן תומכות בחיבור USB.

אפשר שכמה מערכות הפעלה מסוג "חלונות" כבר כוללות מנהל התקן מדפסת התואם את המדפסת שלך. פירוש הדבר הוא שההתקנה עשויה להיראות אוטומטית בגרסאות מאוחרות יותר של חלונות. מנהלי התקן הדפסה הנמצאים במערכת מתאימים להדפסה פשוטה, אך יש בהם פחות אפשרויות מכפי שקיימות במנהל התקן ההדפסה המשופר והמותאם אישית.

תוכל להשתמש בתקליטור מנהלי ההתקנים שהגיע עם המדפסת שלך כדי להתקין את מנהל ההתקן המותאם אישית למדפסת שלך ולקבל את כל המאפיינים והאפשרויות המשופרות של המדפסת שלך.

ניתן גם למצוא מנהלי התקנים בצורה של חבילות תוכנה ברות-הורדה באתר האינטרנט של Lexmark הנמצא ב- www.lexmark.com

הכנס את תקליטור מנהלי ההתקנים. 1

אם התקליטור אינו מופעל אוטומטית, לחץ Start (התחל) אם התקליטור אינו מופעל אוטומטית, לחץ Start (התחל) אם התקליטור אינו מופעל אוטומטית, לחי Start (התחל). אינו מופעל אוטומטית, אינו ההרצה. Setup.exe בתיבת הדו-שיח של ההרצה.

לחץ על Install Software (התקן תוכנה). 2

**הערה:** כמה מערכות הפעלה מסוג חלונות מחייבות גישה של מנהל כדי להתקין מנהלי התקן מדפסת במחשב שלך.

> כאשר מערכת ההפעלה היא Windows 95, ו- Windows 98 (מהדורה ראשונה)

> > הדפסה סריאלית

## (מקינטוש) Macintosh

#### יצירת תור במרכז ההדפסה (מערכת הפעלה Macintosh OS X)

**הערה:** קובץ PPD מספק מידע מפורט למחשב ה-Macintosh שלך על כישורי המדפסת שלך.

**הערה:** ניתן גם למצוא קובץ PPD בצורה של חבילת תוכנה ברת-הורדה באתר האינטרנט של Lexmark הנמצא ב- Www.lexmark.com

- לחץ על Printer and Software (מדפסת ותוכנה). 3
- לחץ על Agree (מסכים) כדי לקבל את הסכם הרשיון. 4
- (הבא). **Suggested** בחר 5 בחר 5 (המוצעת) ולאחר מכן לחץ על

האפשרות המוצעת היא התקנת ברירת המחדל עבור התקנה מקומיות ומחוברת-רשת. אם עליך להתקין תוכנות עזר, לשנות הגדרות או להתאים אישית מנהלי התקנים, בחר Custom (מותאם אישית) ולאחר מכן פעל על פי ההוראות המוצגות על גבי המסך שלך.

6 בחר Local Attached (מקומית מחוברת) ולאחר מכן לחץ על Finish (סיים).

נדרש זמן מה לטעינתם של מנהלי ההתקנים.

- סגור את תקליטור מנהלי ההתקנים. 7
- עבור ל-"הוצאת המדפסת מאריזתה" בעמ' 9. 8

למידע על התקנתם של מנהלי התקן עבור מערכות ההפעלה Windows 95 ו-Windows 98 מהדורה ראשונה) עיין במדריך המשתמש הנמצא בתקליטור הפרסומים.

למידע על הדפסה סריאלית, עיין במדריך המשתמש הנמצא בתקליטור הפרסומים.

למידע על התקנתם של מנהלי התקן עבור מערכת הפעלה Macintosh ויצירת צלמית מדפסת שולחנית עבור 9.x בתקליטור הפרסומים.

- התקן קובץ תיאור מדפסת פוסטסקריפט (PPD) במחשב שלך. **1** 
  - **א** הכנס את תקליטור מנהלי ההתקנים.
  - **ב** לחץ פעמים על חבילת ההתקנה עבור המדפסת שלך.
- ג לחץ **Continue** (המשך) על מסך הברכות ושוב אחרי שסקרת את קובץ ה-Readme.
  - T לחץ Continue (המשך) אחרי שתסקור את הסכם הרשיון, ולאחר מכן לחץ Agree (מסכים) כדי לקבל את תנאי ההסכם.
    - ה בחר יעד, ולאחר מכן לחץ Continue (המשך).
    - (אישור). הזן את הסיסמה שלך, ולאחר מכן לחץ על **OK** היזן את הסיסמה שלך.
  - במסך ה-Easy Install (התקנה קלה), לחץ **Install** (התקן). כל התוכנה **ד** הדרושה שלך הותקנה במחשב שלך.
    - ח לחץ Close (סגור) אחרי השלמת ההתקנה.
- (יישומים), ולאחר מכן לחץ על **Applications** (פתח את ה- Finder (מוצא), לחץ על (**Dtilities** (תוכנות עזר).
- Printer Setup Utility או או או (מרכז הדפסה) או Print Center (מרכז הדפסה) או (תוכנת עזר להתקנת מדפסת).
  - בצע את הפעולות הבאות: 4

אם המדפסת שלך, המחוברת באמצעות USB, מופיעה ב-Printer List (רשימת המדפסות), תוכל לצאת מה-Print Center (מרכז הדפסה) או מה-Printer Setup Utility (תוכנת עזר להתקנת מדפסת). נוצר תור עבור המדפסת שלך.

אם המדפסת שלך, המחוברת ל-USB אינה מופיעה ב-Printer List (רשימת המדפסות), וודא שכבל ה-USB חובר כראוי ושהמדפסת דלוקה. אחרי שהמדפסת שלך תופיע ב- Printer List (רשימת המדפסות), תוכל לצאת מה-Print Center (מרכז הדפסה) או מה- Printer Usl Setup Utility (תוכנת עזר להתקנת מדפסת).

-ל אחרי שתתקין את מנהלי ההתקן במחשב שלך, תהיה מוכן להתקין את המדפסת. עבור ל "הוצאת המדפסת מאריזתה" בעמ' 9.

התקנת מנהלי התקנים להדפסה מקומית

## (יוניקס/לינוקס) UNIX/Linux

מערכות Unix ו-Linux רבות, כמו Sun Solaris ו-Red Hat, תומכות בהדפסה מקומית.

ניתן למצוא חבילות Sun Solaris ו-גתקליטור מנהלי ההתקנים או באתר האינטרנט של www.lexmark.com. המדריך למשתמש הנמצא בכל חבילה מספק הוראות מפורטות להתקנה ולשימוש במדפסות Lexmark בסביבות UNIX ו-Linux.

כל חבילות מנהלי התקני מדפסת תומכות בהדפסה מקומית באמצעות חיבור פרללי. חבילת מנהל ההתקן עבור Sun Solaris תומכת בחיבורי USB עם התקני Sun Ray ותחנות עבודה Sun.

תוכל למצוא רשימה מלאה של פלטפורמות UNIX ו-Linux שהמדפסת תומכת בהן, באתר האינטרנט של Lexmark ב-www.lexmark

אחרי שתתקין את מנהלי ההתקן במחשב שלך, תהיה מוכן להתקין את המדפסת. עבור ל-"הוצאת המדפסת מאריזתה" בעמ' 9.

#### הוצאת המדפסת מאריזתה :3 צעד

#### התקנת מדפסת רב-תכליתית

הערה: ניתן למצוא מידע נוסף באתר האינטרנט של Lexmark .www.lexmark.com/multifunctionprinters

אם רכשת מדפסת רב-תכליתית (MFP) המעתיקה, שולחת פקסים וסורקת, עיין בתיעוד המלווה את ההתקן כדי לראות אם יש צורך להתקין קודם פריטי ריהוט או חומרה אחרים.

הוצאת המדפסת מאריזתה

זהירות: המדפסת שוקלת 47.7 ק"ג (105 ליברות) ונדרשים לפחות שני בני אדם כדי להרים אותה בבטחה.

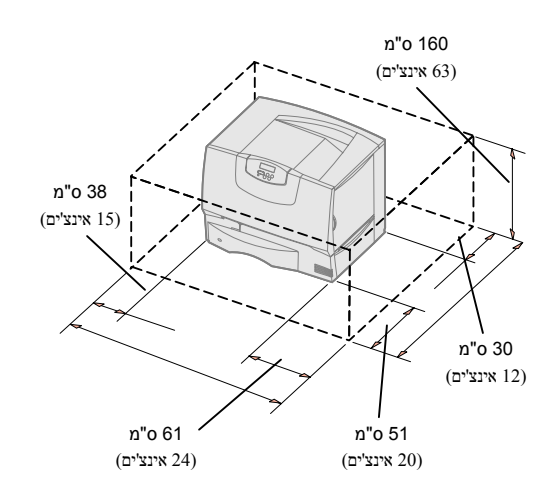

- בחר מיקום עבור המדפסת שלך: 1
- השאר מספיק מקום כדי לפתוח את מגשי, מכסי ודלתות המדפסת; לגשת לאפשרויות השונות ולאפשר אוורור נאות.
  - יש לדאוג לסביבה נאותה: .
    - משטח יציב וישר
  - הרחק מזרימת אוויר ישירה של מזגנים, תנורים או מאווררים
  - ללא תנודות או הקצנה בטמפרטורה, קרינת שמש או לחות
    - נקי, יבש וחופשי מאבק

**הערה:** השאר את המדפסת באריזתה עד שתהיה מוכן להתקין אותה, ואז בקש מאדם אחר לסייע לך להרים אותה באמצעות מאחזי הידיים (ראה, "מיקום המדפסת" בעמ' 13).

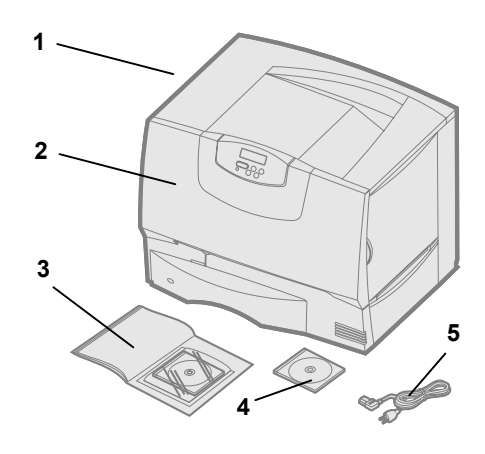

**2** הסר מהקופסה את כל הפריטים פרט למדפסת.

וודא שהפריטים הבאים נמצאים ברשותך:

- מדפסת עם מגש אחד ל-500 דפים (1)
- (2) ארבע מחסניות הדפסה (הותקנו מראש)
  - (3) מדריך התקנה ותקליטור פרסומים
    - **(4)** תקליטור מנהלי התקנים
      - כבל חשמלי (5)

אם פריטים כלשהם חסרים או ניזוקו, עיין במדריך למשתמש בתקליטור הפרסומים למידע על יצירת קשר עם Lexmark Customer Support (מחלקת תמיכת הלקוחות של Lexmark)

שמור על הקרטון וחומרי האריזה למקרה שתצטרך לחזור ולארוז את המדפסת.

# צעד 4: הגדר את המדפסת ואת האפשרויות לטיפול בנייר

#### דגמי מדפסת

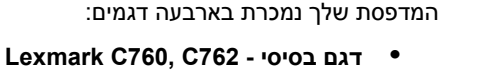

- (dpi) אינץ' (dpi) רזולוציה של 1200 נקודות לאינץ'
  - . זכרון סטנדרטי של 128 מ"ב —
    - מגש אחד ל-500 דפים
      - מחברי USB ופרללי
- Lexmark C760n, C762n דגם רשת
  - זכרון סטנדרטי של 128 מ"ב 🗕
- שרת הדפסה פנימי 100BaseTX print server installed
  - Ethernet-ו USB מחברי
  - Lexmark C760dn, C762dn דגם רשת פלוס ידגם רשת פלוס
    - יחידת הדפסה דו-צדדית (דופלקס)
  - Lexmark C760dtn, C762dtn דגם רשת פלוס
    - יחידת הדפסה דו-צדדית (דופלקס)
      - מגירה אחת נוספת ל-500 דפים 🗕
        - זכרון –
    - י C760dtn = זכרון סטנדרטי של 128 מ"ב
    - ברון סטנדרטי של 256 מ"ב C762dtn •

תוכל לרכוש כמה אפשרויות שונות עבור המדפסת שלך. לא כל האפשרויות זמינות לכל המדפסות. למידע נוסף, עיין באתר האינטרנט של Lexmark ב-www.lexmark.com. למידע נוסף, עיין בתקליטור הפרסומים.

אם רכשת מדפסת רב-תכליתית (MFP) המעתיקה, שולחת פקסים וסורקת, עיין בתיעוד המלווה את ההתקן כדי לראות אם יש צורך להתקין קודם פריטי ריהוט או חומרה אחרים. ניתן למצוא מידע נוסף ב-www.lexmark.com/multifunctionprinters.

אם רכשת עם המדפסת שלך מתקן גימור, עיין בתיעוד שנלווה למתקן הגימור כדי למצוא מידע על התקנתו עם המדפסת.

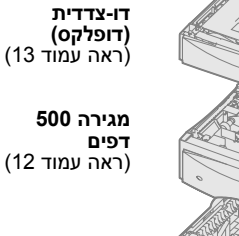

5-מגשים

או

מרחיב

**מדפסת** (ראה עמוד 13)

יחידת הדפסה

פלט

תיבת דואר

(ראה עמוד 15)

(ראה עמוד 14)

**מגירה 2000** דפים (ראה עמוד 11)

הגדר את המדפסת ואת האפשרויות לטיפול בנייר

#### התקנת מדפסת

**הערה:** דאג להתקין את הפריטים בסדר הרשום בטבלה.

אם רק רכשת מדפסת בסיסית ללא אפשרויות, פעל על פי ההנחיות בסעיף "כיצד למקם את המדפסת" בעמ' 13.

השתמש בטבלה הבאה כדי לאתר את הוראות ההתקנה למדפסת שלך ואפשרויות הטיפול בנייר שרכשת.

| נושא                               | עבור לעמוד… |
|------------------------------------|-------------|
| התקנת מגירה ל- 2000 דפים           | 11          |
| התקנת מגירה ל- 500 דפים            | 12          |
| התקן יחידת הדפסה דו-צדדית (דופלקס) | 13          |
| מיקום המדפסת                       | 13          |
| התקנת מרחיב פלט                    | 14          |
| התקנת תיבת דואר בעלת 5 מגירות      | 15          |

## התקנת מגירה ל- 2000 דפים

**אזהרה:** אם יש לך יחידת דופלקס אופציונאלית ומגירה ל-2000 דפים, עליך להתקין מגירה ל-500 דפים בין יחידת הדופלקס לבין המגירה בת 2000 הדפים.

המדפסת שלך תומכת במגירה אחת אופציונאלית ל- 2000 דפים.

- הוצא את מגירת 2000 הדפים מאריזתה והסר ממנה כל חומר אריזה. 1
  - ב הנח את המגירה במקום שבחרת למדפסת שלך. 2
- אם אתה מתקין מגירה בת 500 דפים מעל למגירה בת 2000 דפים, חבר את מוטות האיזון:
  - א הנח את שני מוטות האיזון על הקרקע, כאשר הצד הצר פונה כלפי מעלה.
  - ב הורד את המגרה בת 2000 הדפים על גבי המוטות, וודא שאתה מיישר את החורים במגירה בקו אחד עם החורים במוטות.
  - 🗴 הברג את המוטות למקומם באמצעות ארבעה ברגים (שני ברגים לכל מוט).
    - במידת הצורך, כוון את ארבעת רגלי הפילוס בתחתית המגירה. 4
- **5** המשך ב"התקנת מגירה בת 500 דפים" בעמ' 12 או "כיצד למקם את המדפסת" בעמ' 13.

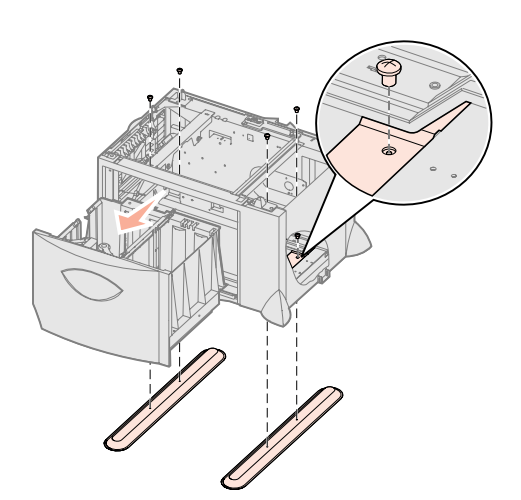

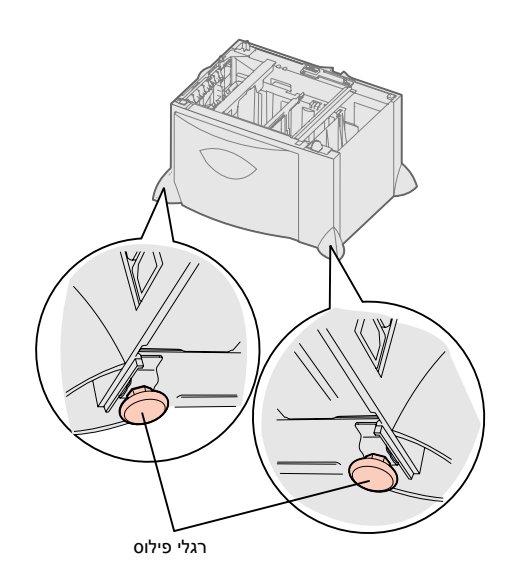

**הערה:** את כבל החשמל עבור המגירה בת 2000 הדפים תתקין בשלב מאוחר יותר.

## התקנת מגירה ל- 500 דפים

**אזהרה:** אם יש לך יחידת דופלקס אופציונאלית ומגירה ל-2000 דפים, עליך להתקין מגירה ל-500 דפים בין יחידת הדופלקס לבין המגירה בת 2000 הדפים.

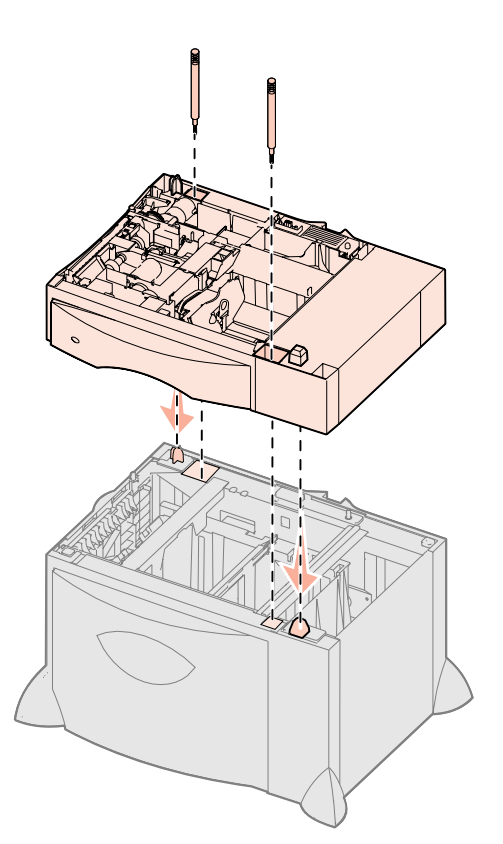

המדפסת שלך תומכת בכמות של עד שלוש מגירות אופציונאליות ובכל אחת 500 דפים. אולם, אם תתקין מגירה בת 2000 דפים, תוכל רק להוסיף מגירה אחת של 500 דפים.

- הוצא את מגירת 500 הדפים מאריזתה והסר ממנה כל חומר אריזה. 1
- בנח את המגירה במקום שבחרת למדפסת שלך או התקן אותה על גבי מגירה אחרת: 2
  - א ישר את עמודי המיקום שבמגירה התחתונה בקו אחד עם החורים במגירת 500 הדפים.
  - ב הורד את מגירת 500 הדפים למקומה. וודא שהיא יושבת בבטחה על גבי המגירה האחרת.
- אם אתה מתקין מגירה בת 500 דפים מעל למגירה בת 2000 דפים, חבר אותן באמצעות **3** ברגי ייצוב.
  - **א** הכנס את הברגים דרך החורים בסמוך לעמודי המיקום שבמגירת 500 הדפים.
    - **ב** הדק את הברגים ביד.

גם לאחר שהוכנסו לגמרי, משאירים הברגים מרווח כלשהו בין המגירות.

4 התקן עוד מגירה בת 500 דפים, או המשך ב"התקנת יחידת דופלקס" בעמ' 13 או "כיצד למקם את המדפסת" בעמ' 13.

#### התקן יחידת הדפסה דו-צדדית (דופלקס)

**אזהרה:** אם יש לך יחידת דופלקס אופציונאלית ומגירה ל-2000 דפים, עליך להתקין מגירה ל-500 דפים בין יחידת הדופלקס לבין המגירה בת 2000 הדפים.

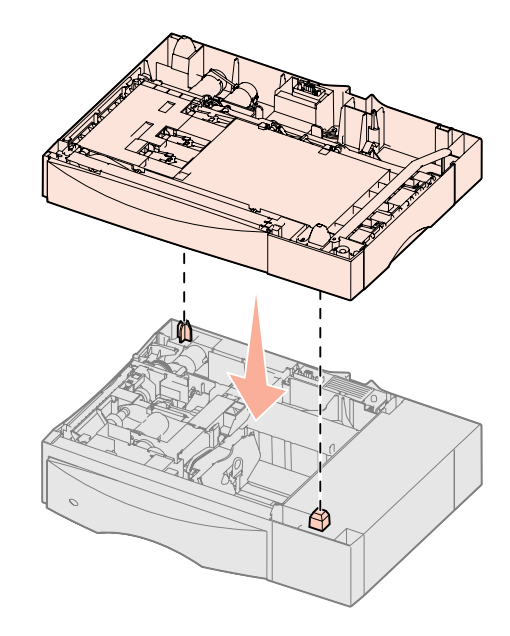

המדפסת שלך תומכת ביחידת דופלקס אופציונאלית המאפשרת לך להדפיס משני צדדי גיליון נייר.

- הוצא את יחידת הדופלקס מאריזתה והסר ממנה כל חומר אריזה. 1
- גני מגירה בת את יחידת הדופלקס במקום שבחרת למדפסת שלך או התקן אותה על גבי מגירה בת 500 דפים.
  - א ישר את עמודי המיקום שבמגירה בקו אחד עם החורים ביחידת הדופלקס.
    - ב הורד את יחידת הדופלקס למקומה. וודא שהיא יושבת בבטחה על גבי המגירה.
      - .13 המשך ב"כיצד למקם את המדפסת" בעמוד 13.

#### מיקום המדפסת

**זהירות:** המדפסת שוקלת 47.7 ק"ג (105 ליברות) ונדרשים לפחות שני אנשים כדי להרימה בבטיחות.

מרגע שבחרת מיקום והתקנת מגירות אופציונאליות כלשהן או יחידת דופלקס, אתה מוכן למקם את המדפסת.

בקש ממישהו לעזור לך להרים את המדפסת מתוך הקופסה. 1

השתמש במאחזי היד בחזית ובגב המדפסת.

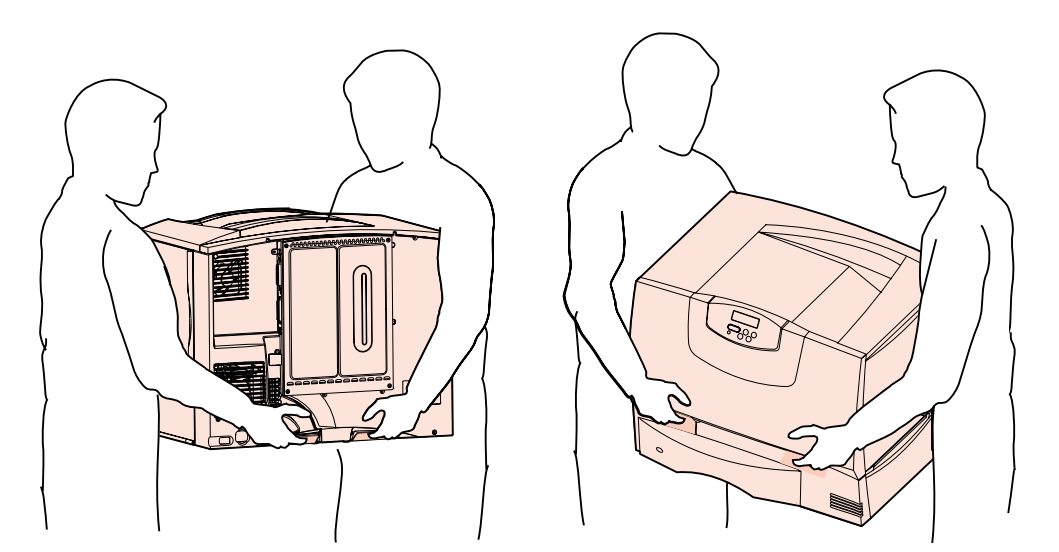

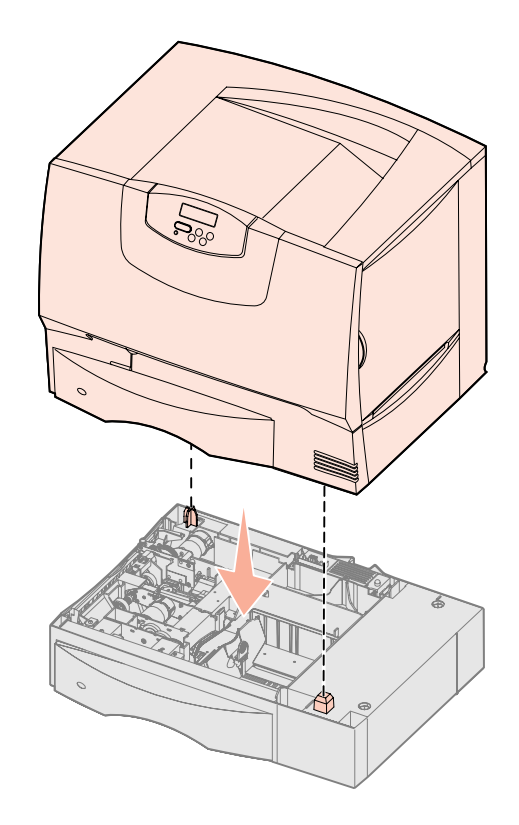

התקנת מרחיב פלט

**הערה:** אחרי שתוציא את מרחיב הפלט מתוך האריזה, התקן אותו מייד. אחרת, שולי תושבות הכינון עלולים להזיק לפני השולחן או לבדים.

**אזהרה:** מגש מרחיב הפלט תוכנן לשאת במשקל של חומרי הדפסה בלבד. אין להשתמש בו כמגש; משקל יתר עלול לגרום לו להתנתק ממרחיב הפלט.

**2** בקש ממישהו לעזור לך להניח את המדפסת במקום שבחרת.

אם אתה מתקין את המדפסת על גבי מגירה אופציונאלית או יחידת דופלקס, יישר בקו אחד את עמודי המיקום שעל האופציה עם החורים שבמדפסת. וודא שהמדפסת יושבת בבטחה על גבי האופציה.

- **3** הסר סרטים או חומרי אריזה כלשהם מהמעטפת החיצונית של המדפסת.
  - אם רכשת מרחיב פלט או תיבת דואר, המשך לקרוא בפרק זה. 4

אחרת, דלג לשלב 5: "התקנת חומרי האספקה להדפסה" בעמ' 16.

. המדפסת שלך תומכת במרחיב פלט אופציונאלי המאפשר שלך לטעון עד ל-650 דפי נייר במגש אחד

- **1** הוצא את מרחיב הפלט מאריזתו והסר ממנו כל חומר אריזה.
  - פתח את המכסה העליון של המדפסת. 2
- יישר את תושבות הכינון בתחתית מרחיב הפלט בקו אחד עם החריצים הנמצאים על גבי 3 המדפסת.
  - . הורד את מרחיב הפלט למקומו

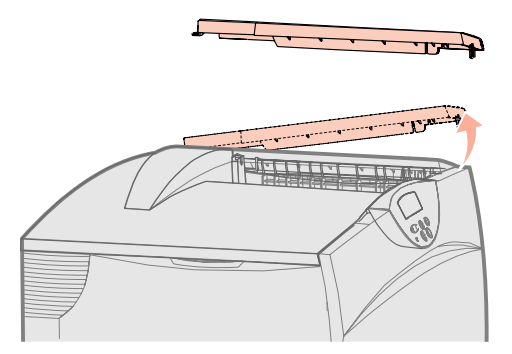

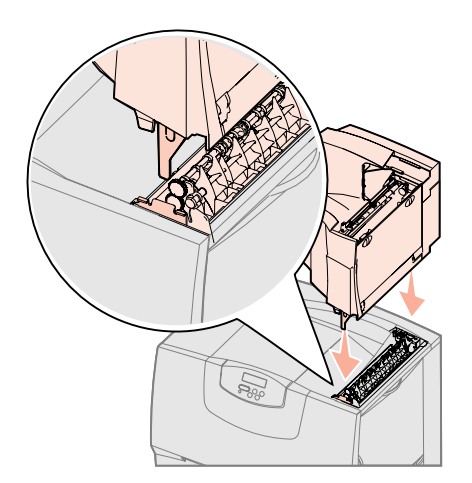

- **5** חבר את מכסה המדפסת העליון אל מרחיב הפלט.
- חבר את מגש הנייר של מרחיב הפלט אל המכסה העליון. 6
- עבור לשלב 5: "התקנת חומרי האספקה להדפסה" בעמ' 16 7

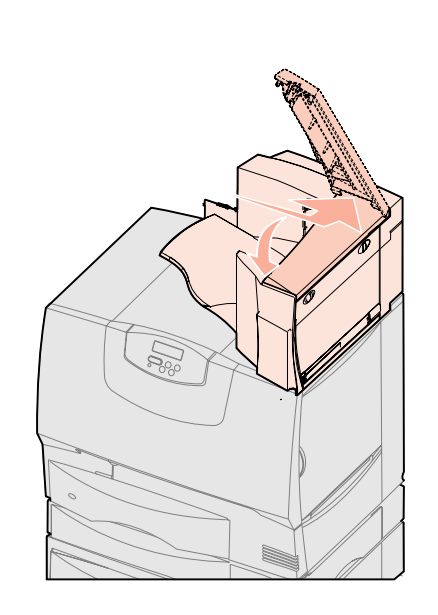

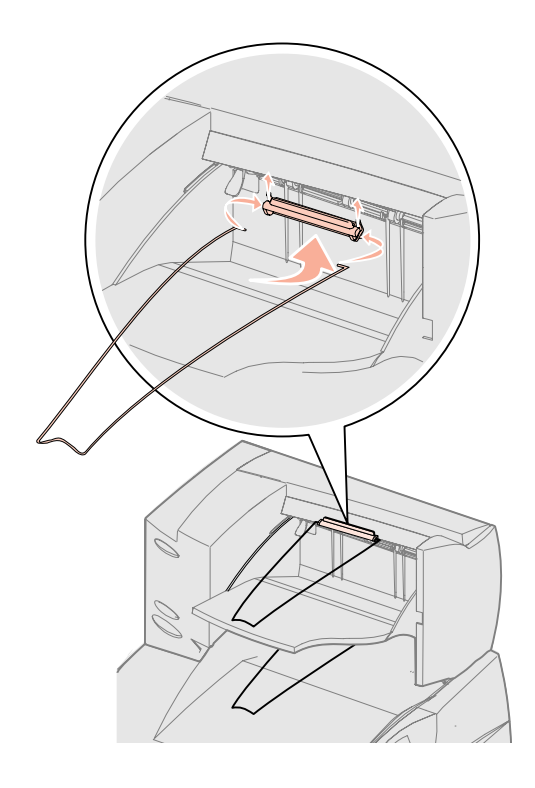

#### התקנת תיבת דואר בעלת 5 מגירות

**הערה:** אחרי שתוציא את תיבת הדואר מתוך האריזה, התקן אותה מייד. אחרת, שולי תושבות הכינון עלולים להזיק לפני השולחן או לבדים.

**אזהרה:** תיבת הדואר תוכננה לשאת במשקל של חומרי הדפסה בלבד. אין להשתמש בה כמדף; משקל יתר עלול להזיק לה.

המדפסת שלך תומכת בתיבת דואר בעלת 5 מגירות המאפשרת לך לאסוף ולערום עד ל-500 דפי נייר.

- . הוצא את תיבת הדואר מאריזתה והסר ממנה כל חומר אריזה. 1
  - פתח את המכסה העליון של המדפסת. 2
- יישר את תושבות הכינון בתחתית תיבת הדואר בקו אחד עם החריצים הנמצאים על גבי המדפסת.
  - . הורד את תיבת הדואר למקומה

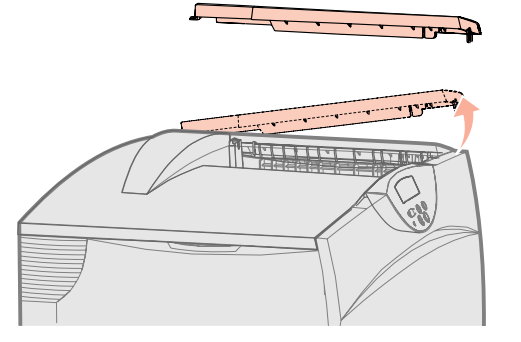

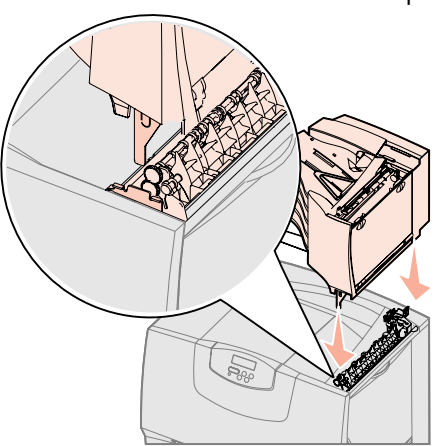

- . חבר את מכסה המדפסת העליון אל תיבת הדואר 5
- חבר את מגש הנייר של תיבת הדואר אל המכסה העליון. 6

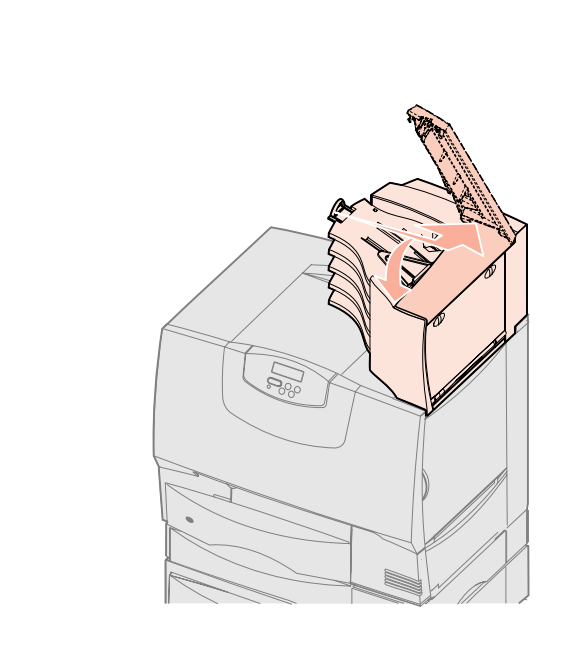

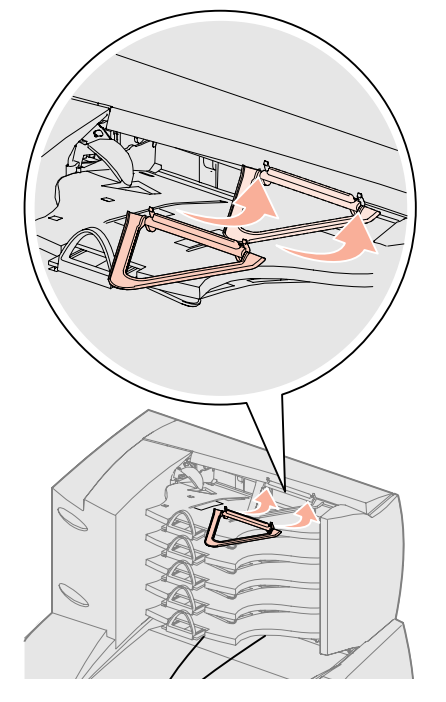

# צעד 5: התקנת אמצעי ההדפסה

**אזהרה:** דאג להסיר את כל חומרי האריזה כדי למנוע נזק למדפסת.

צעד זה מתאר כיצד להכין את מחסניות ההדפסה ולהסיר את חומרי האריזה בתוך המדפסת.

## התקנת מחסניות ההדפסה

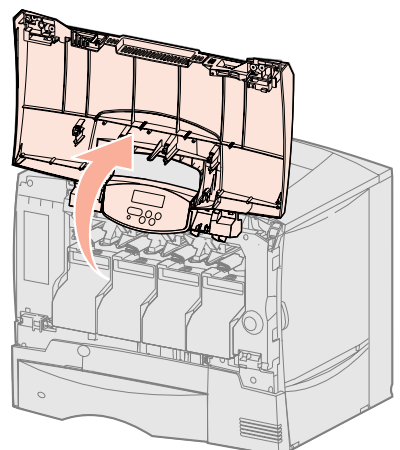

- **1** פתח את המכסה הקדמי של המדפסת.
- . הסר את חומר האריזה מהחלק העליון של המחסניות.

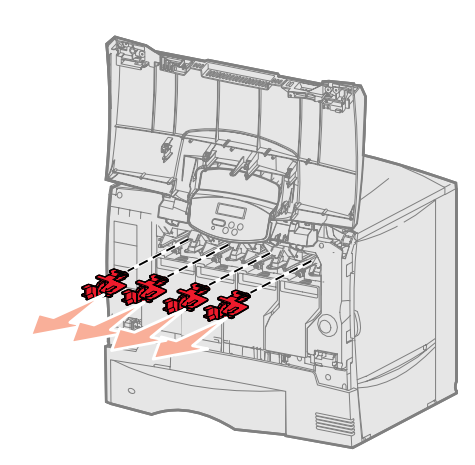

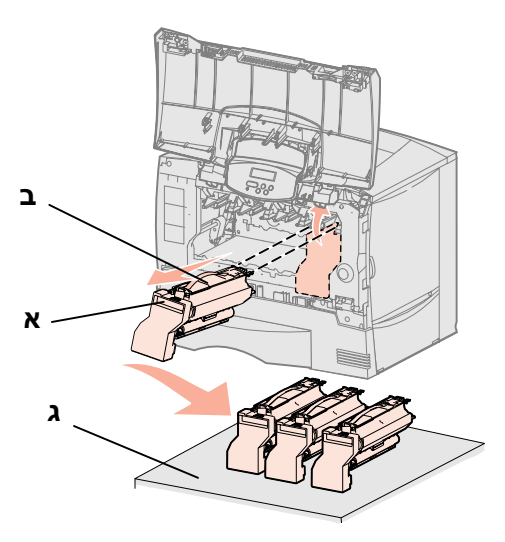

**אזהרה:** אל תיגע בחגורת יחידת העברת התמונה באצבעותיך.

- **3** הסר את מחסניות ההדפסה. עבור כל מחסנית:
  - **א** משוך את הידית.
- ב משוך את המחסנית ישירות החוצה והשתמש בידית כדי להרים אותה מעל המסילות.
  - **ג** הצב את המחסנית על גבי משטח יציב, שטוח ונקי במצב זקוף.

- **4** הסר את חומר האריזה מחגורת יחידת העברת התמונה:
- א אחוז במשחרר המתח הממוקם מצד ימין בתוך המכונה. **א**
- ב משוך את משחרר המתח בעדינות אך בתקיפות כלפי מעלה יחד עם הגליון המצורף אליו, והסר את שני הפריטים מתוך המדפסת.

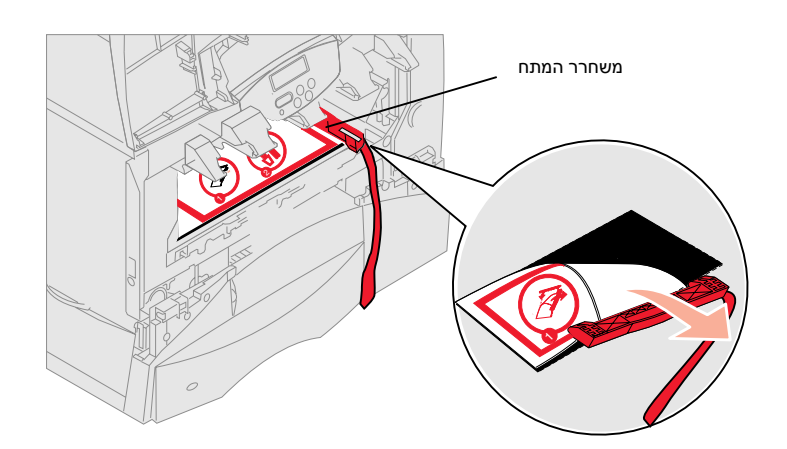

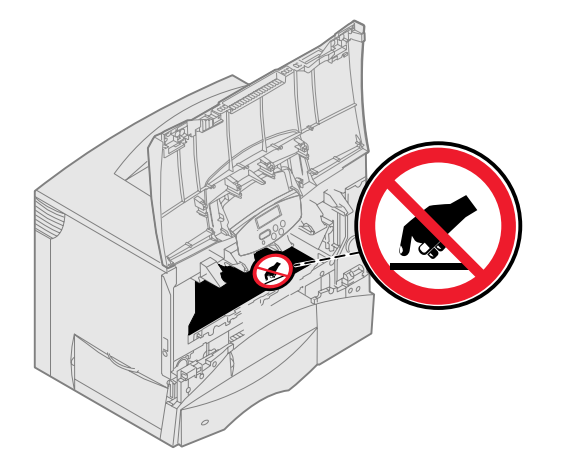

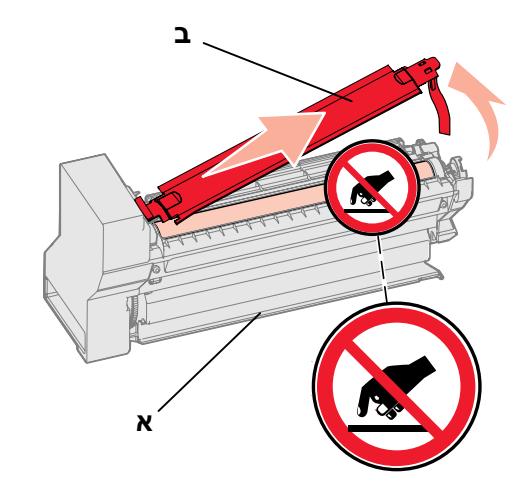

- **5** התקן מחדש את את מחסניות ההדפסה. עבור כל מחסנית:
  - א הפוך את המחסנית כך שהידית שלה תהיה למטה.
- ב הסר את חומר האריזה הפלסטי מתוף הפוטו-קונדוקטור.

השלך את חומרי האריזה.

אזהרה: אי הסרת חומר האריזה ממחסניות ההדפסה גורמת נזק למדפסת.

אזהרה: אל תיגע בתוף הפוטו-קונדוקטור בתחתית מחסנית ההדפסה.

- **ג** סובב את המחסנית כך שהידית שלה תהיה למעלה.
- סובב את המחסנית בכל הכיוונים כדי לפזר את הטונר. **ד**
- ה תוך שאתה מחזיק את המחסנית בידית שלה, הנח את החישורים על גבי המחסנית כפי שמוצג באיור.

וודא שצבע המחסנית תואמם לתווית הצבע במדפסת.

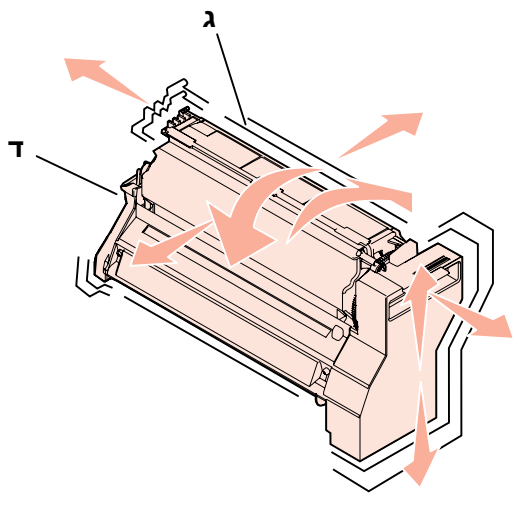

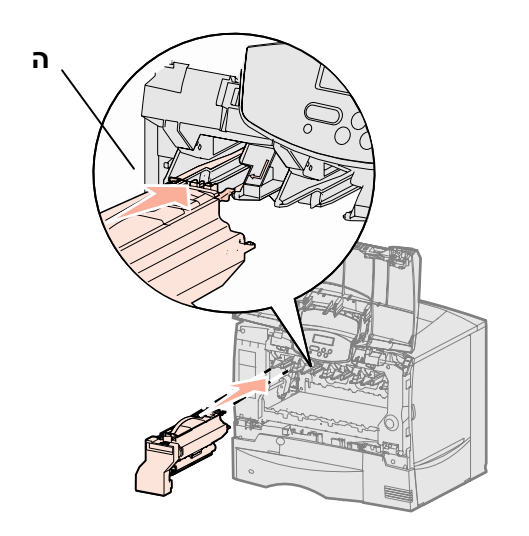

- ו החלק את המחסנית פנימה ככל שתוכל.
  - המחסנית תרד לתוך מקומה.
    - סגור את המכסה הקדמי. **6**

**אזהרה:** אם המכסה הקדמי אינו נסגר לגמרי, פתח מחדש את המכסה ולחץ בתקיפות על המחסניות כדי לוודא שהן יושבות באופן מלא במקומן.

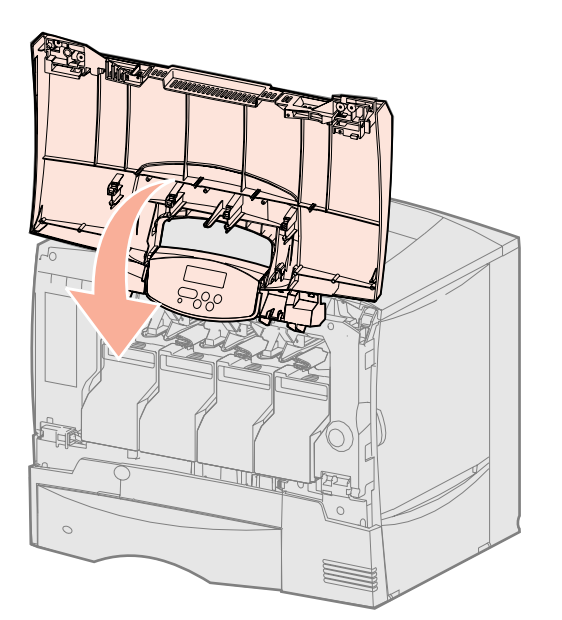

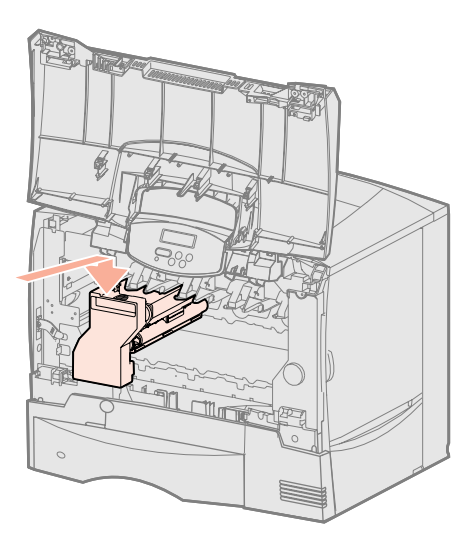

#### הדבקת מדבקת לוח מפעיל

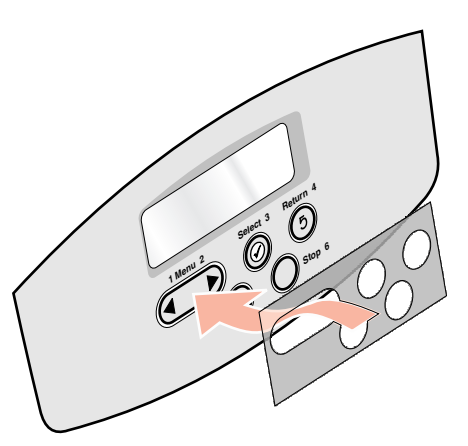

אם אנגלית אינה השפה המועדפת שלך והמדפסת שלך הגיעה עם מדבקת לוח מפעיל, הצמד את המדבקה עם שמות הכפתורים המתורגמים כראוי:

- . אתר את המדבקה שהגיעה עם המדפסת שלך
  - **2** קלף את גיבוי המגן מעל המדבקה.
- התאם את החורים במדבקה לקו הכפתורים בלוח המפעיל, ולאחר מכן לחץ את המדבקה 3 למקומה.
  - 4 קלף את הכיסוי המגן מהמדבקה.

במדריך למשתמש שבתקליטור הפרסומים תוכל למצוא הוראות ביחס להחלפת שפת הכיתוב המוצג בלוח המפעיל.

| משימה                               | עבור לעמוד… |
|-------------------------------------|-------------|
| התקן זיכרון, קושחה או כרטיסי אופציה | 19          |
| הכנס נייר                           | 26          |

# צעד 6: התקן זיכרון, קושחה או כרטיסי אופציה

אזהרה: במידה ואתה מתקין זכרון או כרטיסי אופציה בזמן כלשהו אחרי התקנת המדפסת, עליך לכבות את המדפסת ולהוציא את כבל החשמל מהשקע, לפני שתמשיך.

**הערה:** תזדקק למברג פיליפס קטן כדי להסיר את מכסה הגישה ללוח המערכת ולהתקין כמה מהכרטיסים.

אם אין לך זכרון, קושחה או כרטיסי אופציה להתקין, דלג על שלב זה ועבור ל"שלב 7": "טען נייר" בעמוד 26.

תוכל להתאים את קיבולת הזיכרון ואת הקישוריות של המדפסת שלך התאמה אישית, אם תוסיף לה כרטיסי אופציה.

ההוראות בסעיף זה יעזרו לך להתקין את הבאים:

- כרטיסי זיכרון
- זכרון מדפסת
  - כרטיסי קושחה •
- פונקציונאליות נוספת
  - כישורי אינטרנט —
- זכרון הבזק (פלאש)
  - כרטיסי אופציה
- דיסק קשיח עם כרטיס מתאם 🗕
- שרתי הדפסה פנימיים MarkNet<sup>™</sup> (הנקראים גם מתאמי רשת פנימיים או INAים) שרתי הדפסה פנימיים או
  - כרטיס מימשק סריאלי –
  - 1284-B כרטיס ממשק סריאלי/פרללי —

## הסרת מכסה הגישה ללוח המערכת

- אתר את מכסה הגישה בגב המדפסת. 1
- **2** הסר את ארבעת ברגי מכסה הגישה (שנים למעלה, שנים למטה).
  - . הסר את מכסה הגישה **3**
- עיין באיור כדי למקם את המחבר בעבור הכרטיס שברצונך להתקין. 4

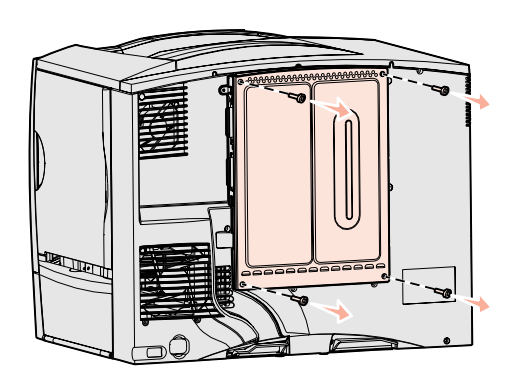

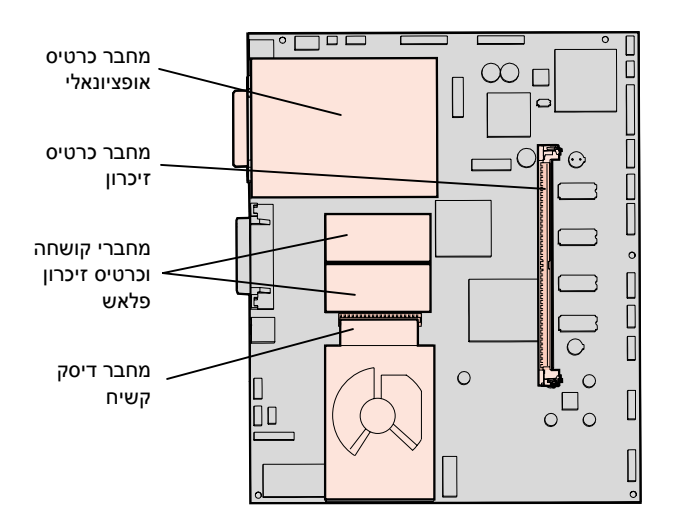

. עיין בטבלה הבאה כדי למקם את ההוראות הדרושות לך 5

| התקין עבוו    | עבור לעמוד… |
|---------------|-------------|
| 21 זיכרון     | 21          |
| 22 קושחה      | 22          |
| 23 קשיח       | 23          |
| 24 אופציונאלי | 24          |

#### התקנת כרטיס זיכרון

**הערה:** כמה אופציות זיכרון המוצעות למדפסות Lexmark אחרות אינן מתאימות למדפסת שלך. תוכל למצוא את מפרטי הזכרון במדריך למשתמש הנמצא בתקליטור הפרסומים.

אזהרה: כרטיסי זכרון ניזוקים בקלות מחשמל סטטי. גע בחפץ מתכתי כלשהו במדפסת, לפני שתיגע בכרטיס.

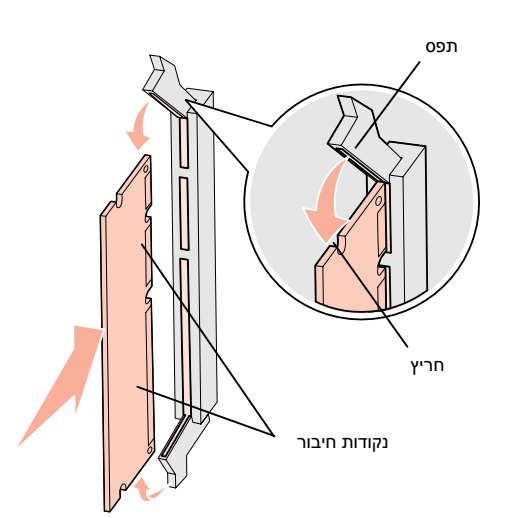

פעל על פי ההוראות הבאות כדי להתקין כרטיס זיכרון מדפסת. כרטיסי זיכרון חייבים להיות בעלי מחבר 168 פינים.

- הסר את מכסה הגישה לכרטיס המערכת (ראה עמ' 20). 1
  - הוצא את כרטיס הזיכרון מאריזתו. 2

הימנע ממגע עם נקודות החיבור לאורך קצה הכרטיס. שמור על האריזה.

- . פתח את התפסים משני צדי מחבר הזיכרון 3
- . ישר את החריצים בתחתית הכרטיס בקו אחד עם החריצים במחבר 4
- 5 דחף את כרטיס הזיכרון בתקיפות לתוך המחבר עד שהתפסים משני צדי המחבר ייכנסו למקומם.

אפשר שתידרש מידה מסוימת של כוח כדי להושיב את הכרטיס במלואו.

דא שכל תפס מתלבש על החריץ בקצה של הכרטיס. **6** 

| זשימה עב                     | עבור לעמוד… |
|------------------------------|-------------|
| התקנת כרטיס קושחה 22         | 22          |
| התקנת דיסק קשיח              | 23          |
| התקנת כרטיס אופציונאלי 24    | 24          |
| החזרת מכסה הגישה ללוח המערכת | 25          |

## התקנת כרטיס קושחה

הערה: כרטיסי קושחה וכרטיסי זכרון פלאש המתוכננים למדפסות Lexmark אחרות אינם מתאימים למדפסת שלך.

אזהרה: כרטיסי קושחה וכרטיסי זיכרון הבזק רגישים לפגיעתו של חשמל סטטי. גע בחפץ מתכתי כלשהו במדפסת, לפני שתיגע בכרטיס.

פינים

פעל על פי ההוראות בסעיף זה כדי להתקין כרטיס קושחה אופציונאלי או כרטיס זכרון הבזק. קיימת תמיכה רק עבור כרטיס אחד מכל סוג.

- הסר את מכסה הגישה לכרטיס המערכת (ראה עמ' 20). 1
  - . הוצא את הכרטיס מאריזתו 2
- הימנע ממגע עם פיני המתכת בתחתית הכרטיס. שמור על האריזה.
- **3** החזק את הכרטיס בצדדיו ובד בבד התאם בקו אחד את הפינים שעל הכרטיס לפי החורים בלוח המערכת.
  - **4** דחף את הכרטיס בתקיפות למקומו.
  - כל אורך המחבר שעל הכרטיס חייב לגעת בלוח המערכת.

היזהר שלא להזיק למחברי הכרטיס.

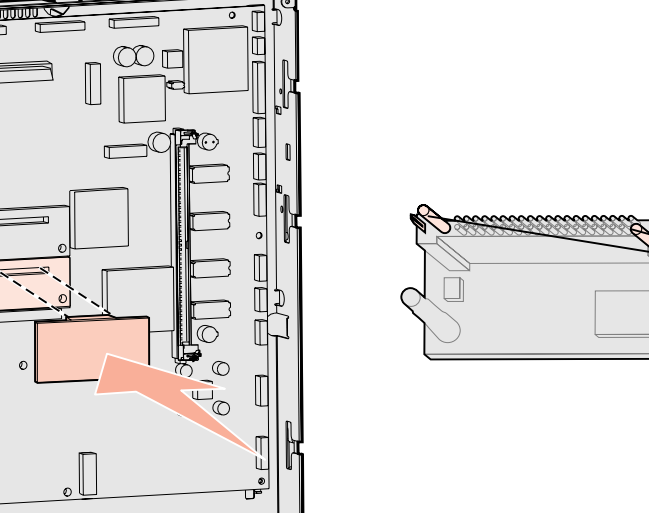

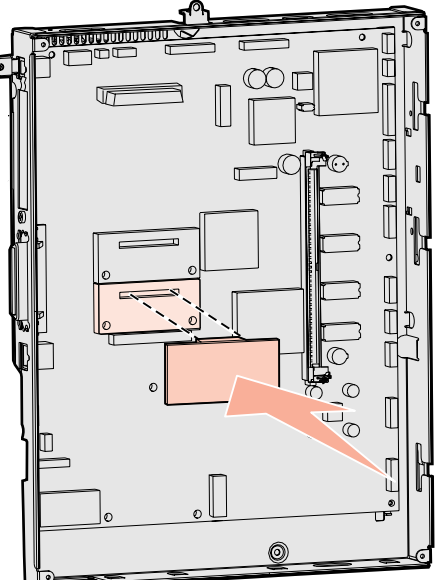

מה לעשות עכשיו?

| משימה                        | עבור לעמוד… |
|------------------------------|-------------|
| התקנת דיסק קשיח              | 23          |
| התקנת כרטיס אופציונאלי       | 24          |
| החזרת מכסה הגישה ללוח המערכת | 25          |

## התקנת דיסק קשיח

במדפסת, לפני שתיגע בדיסק.

אזהרה: דיסקים קשיחים ניזוקים בקלות מחשמל סטטי. גע בחפץ מתכתי כלשהו

פעל על פי ההוראות בסעיף זה כדי להתקין דיסק קשיח אופציונאלי. תזקק למברג פיליפס קטן כדי לחבר את הדיסק הקשיח ללוח הכינון.

אם הותקן כרטיס אופציונאלי, אפשר שיהיה עליך להסיר אותו לפני התקנת הדיסק הקשיח.

- הסר את מכסה הגישה לכרטיס המערכת (ראה עמ' 20). 1
- . הוצא מתוך האריזה את לוח הכינון, הדיסק הקשיח, כבל הסרט וברגי החיבור
  - . יישר את מחבר כבל הסרט עם פיני החיבור בדיסק הקשיח.
    - **4** חבר את כבל הסרט לדיסק הקשיח.
  - . יישר את ברגי החורים בלוח הכינון בקו אחד עם החורים בדיסק הקשיח.
    - **6** הדק את לוח הכינון לדיסק הקשיח באמצעות הברגים.

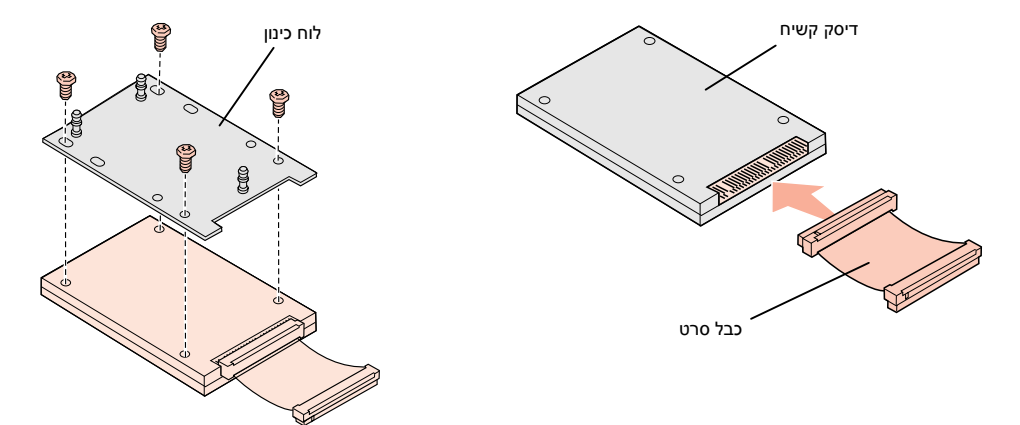

- לחץ את מחבר כבל הסרט לתוך המחבר בלוח המערכת. 7
- 8 הפוך את הדיסק הקשיח ואז לחץ את שלושת העמודים שעל לוחית הכינון לתוך החורים בלוח המערכת. הדיסק הקשיח ייכנס למקומו בנקישה.

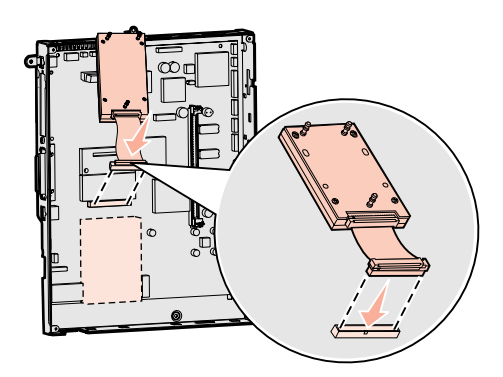

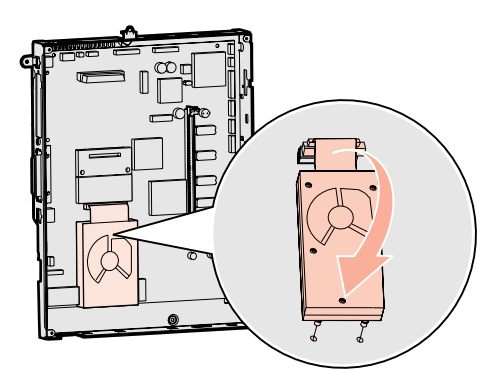

מה לעשות עכשיו?

| משימה                        | עבור לעמוד… |
|------------------------------|-------------|
| התקנת כרטיס אופציונאלי       | 24          |
| החזרת מכסה הגישה ללוח המערכת | 25          |

## התקנת כרטיס אופציונאלי

למדפסת שלך חריץ אחד המיועד לכרטיס הרחבה והתומך בכמה כרטיסים אופציונאליים. הטבלה שלהלן מתארת את הפונקציה של כרטיסים אלו.

| כרטיס                          | פונקציה                                                               |
|--------------------------------|-----------------------------------------------------------------------|
| .MarkNet שרת מדפסת פנימי       | מוסיף יציאת Ethernet או Token-Ring כדי שתוכל לחבר את המדפסת שלך לרשת. |
| 1284-B כרטיס ממשק סריאלי/פרללי | מוסיף יציאה פרללית.                                                   |
| כרטיס מימשק סריאלי             | מוסיף יציאה סריאלית.                                                  |

**הערה:** דגמי הרשת מגיעים ושרת ההדפסה אתרנט כבר מותקן בהם.

**אזהרה:** כרטיסים אופציונאליים רגישים לפגיעת חשמל סטטי. גע בחפץ מתכתי כלשהו במדפסת, לפני שתיגע בכרטיס אופציה.

דרוש לך מברג פיליפס קטן כדי להתקין אופציות אלו.

- הסר את מכסה הגישה לכרטיס המערכת (ראה עמ' 20). 1
- **2** הסר את הבורג מלוח המתכת המכסה את חריץ המחבר, ולאחר מכן הסר את הלוח. שמור על הבורג.
  - . הוצא את הכרטיס האופציונאלי מאריזתו 3

שמור על חומרי האריזה.

- **4** התאם את המחבר על הכרטיס האופציונאלי בקו אחד עם המחבר על לוח המערכת. מחברי הכבלים בצד הכרטיס האופציונאלי חייבים להתאים דרך חריץ המחבר.
  - . דחף את הכרטיס האופציונאלי בתקיפות לתוך מחבר הכרטיס האופציונאלי 5
    - הדק את הכרטיס ללוח המערכת באמצעות הבורג. 6

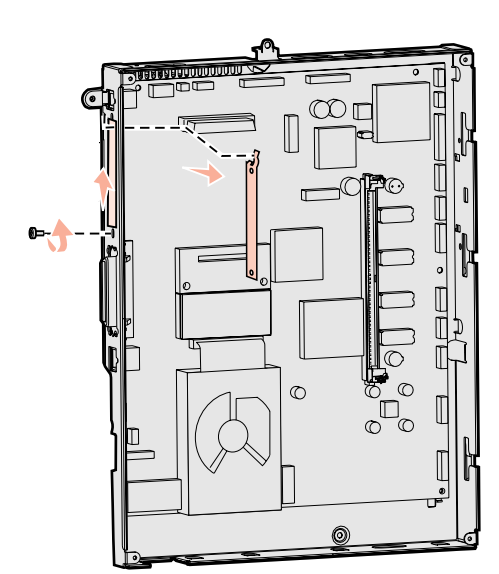

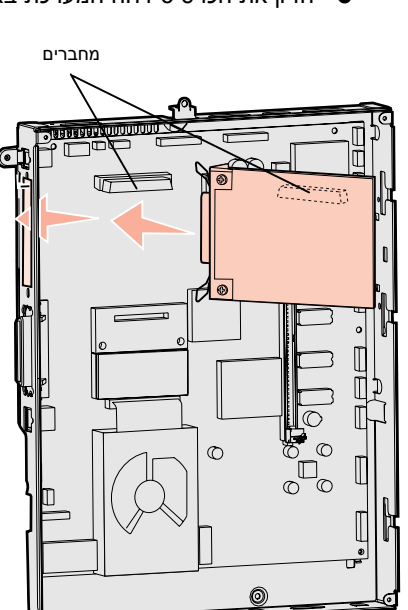

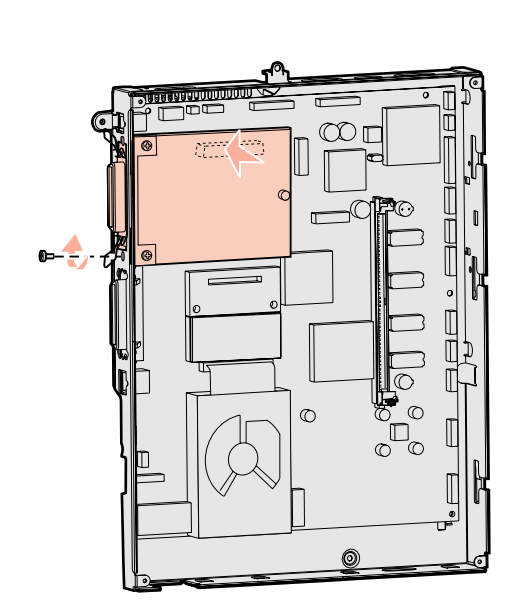

#### החזרת מכסה הגישה ללוח המערכת

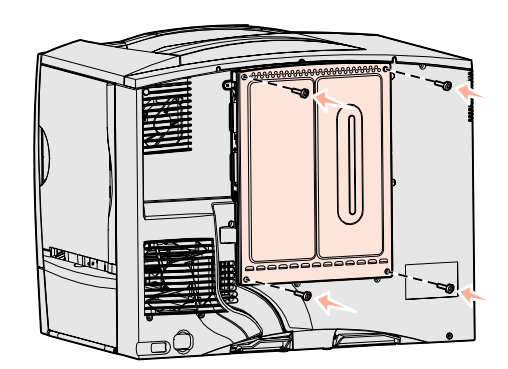

אחרי שסיימת להתקין כרטיסים בלוח המערכת של המדפסת, עליך להחזיר למקומו את מכסה הגישה ללוח המערכת.

- יישר את החריצים בחלק העליון של מכסה הגישה בקו אחד עם הברגים הסמוכים לחלק העליון של המדפסת.
- החלק את המכסה כלפי מעלה מתוך לשפת המכסה העליון, עד שלא ניתן יותר לדחפו, ואז הדק את הברגים בקצה העליון של המכסה.
  - הכנס והדק את ארבעת הברגים בתחתית המכסה. 3

אם התקנת כרטיס קושחה במדפסת שלך, עיין בסעיף הבא למידע על יישום התווית המודיעה על הוספת אופציה.

#### יישום תווית המודיעה על הוספת אופציה

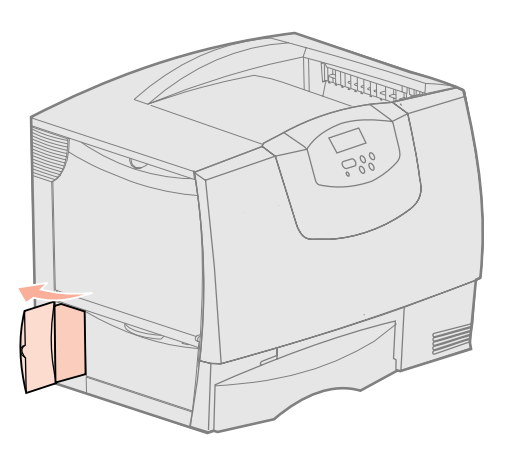

התווית המודיעה על הוספת אופציה משמשת התראה לאנשי שירות שבמדפסת שלך הותקנו אופציות נוספות.

כדי להדביק את התווית:

- הסר את הגיבוי מהתווית. 1
- **.** הנח את התווית בסמוך לדגם המדפסת ותווית מספר הסדרה.

# צעד 7: הכנס נייר

**הערה:** בעת טעינת אמצעי הדפסה מיוחדים כמו שקפים או בריסטול, עיין במדריך המשתמש בתקליטור הפרסומים.

הטבלה שלהלן מציינת מספרי עמודים שבהם תוכל למצוא הוראות טעינה למגש הסטנדרטי והאופציונאלי וכן למזין הנייר הרב-תכליתי.

| עבור לעמוד… | קיבולת                                        | סוגי נייר שיש עבורם תמיכה    | גודלי נייר שיש עבורם תמיכה                                                 | מקור             |
|-------------|-----------------------------------------------|------------------------------|----------------------------------------------------------------------------|------------------|
| 26          | 500• דפים של נייר 20 ליברות <sup>ה</sup>      | נייר, שקפים, תוויות, בריסטול | קוורטו,A5, A4, Legal,                                                      | מגשים ל-500 דפים |
|             | -350 שקפים <sup>ה</sup>                       |                              | , פוליו`', JIS B5,Executive, פוליו`',<br>Statement <sup>≚,</sup> Universal |                  |
|             | 200• דפים של תוויות או בריסטול <sup>ד,ה</sup> |                              |                                                                            |                  |
| 27          | 2000 דפים של נייר 20 ליברות <sup>ה</sup>      | נייר                         | קוורטו,A4, Legal,A5, A4,<br>JIS B5 ,Executive                              | מגש ל-2000 דפים  |
| 29          | 100• דפים של נייר 20 ליברות <sup>ה</sup>      | נייר, שקפים, תוויות, בריסטול | קוורטו,A5, A4, Legal,                                                      | מזין רב-תכליתי   |
|             | -75 שקפים <sup>ה</sup>                        |                              | , פוליו, JIS B5,Executive<br><sup>ג,ג</sup> Universal ,Statement           | t                |
|             | 40• דפים של תוויות או בריסטול <sup>ד,ה</sup>  |                              |                                                                            |                  |
|             | 10 מעטפות                                     | מעטפות                       | <sup>י</sup> , אחר <sup>י</sup> 7¾, 9, 10, DL, C5, B5                      |                  |

נתמך כנייר נבחר כאשר שיטת חישת גודל המגש מכובה במגשים המתאימים.

<sup>ב</sup> כאשר בוחרים אפשרות זו, העמוד מפורמט לגודל 215.9 על 355.6 מ"מ (8.5 על 14 אינץ'), אלא אם צויין אחרת.

<sup>ג</sup> טען אמצעי הדפסה צרים כאשר צד האורך מונח בכיוון ההזנה (הדפסה לאורך).

<sup>ד</sup> אם אתה מדפיס כמויות גדולות של תוויות או אמצעי הדפסה מיוחדים מבריקים אחרים, עליך לרכוש ערכת שדרוג שדה למשמן רשת. צור קשר עם נציג Lexmark שלך לקבלת מידע נוסף.

<sup>ה</sup> הקיבולת משתנה בהתאם למבנה ולמשקל של אמצעי ההדפסה. למידע נוסף, עיין במדריך למשתמש.

הגודל יכול לנוע בין 98.4 מ"מ על 62 מ"מ לבין 176 מ"מ על 250 מ"מ (3.87 על 6.38 אינץ' עד 6.93 על 9.84 אינץ').

#### טעינת המגשים ל-500 דפים

**אזהרה:** לעולם אל תסיר מגשי נייר בזמן שעבודת הדפסה מתבצעת. הדבר עלול להזיק למגש או למדפסת.

פעל על פי ההוראות הבאות כדי לטעון נייר במגשים המיועדים ל-500 דפים.

- הסר את המגש מהמדפסת והנח אותו על משטח שטוח וישר. 1
- לחץ על מנוף מכוון הנייר הקדמי והחלק את מכוון הנייר לחזית המגש. 2
- לחץ את מנוף מכוון הנייר הצדי והחלק אותו למקום המתאים לגודל הנייר שבכוונתך לטעון למגש. הצלמיות לאורך גב המגש מציינות גדלי נייר.
  - **4** כופף מעט את הדפים קדימה ואחורה כדי לשחררם, ואז פתח אותם כמניפה.
  - אל תקפל או תקמט את הנייר. יישר את קצוות הערימה על גבי שטח מפולס.

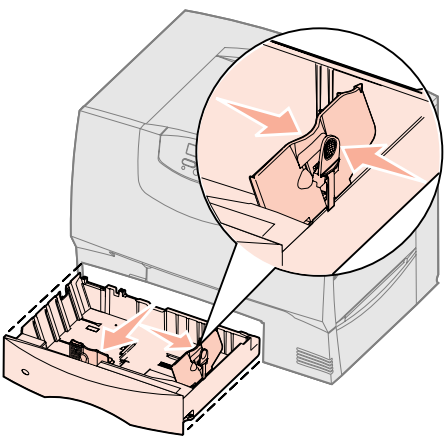

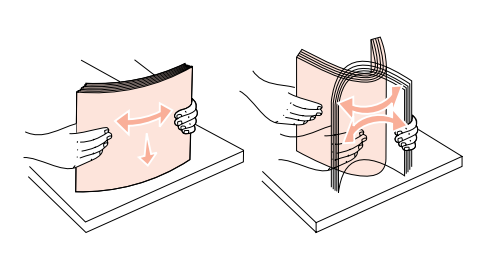

- 5 הנח את הנייר כנגד הפינה השמאלית האחורית במגש, כאשר הצד המיועד להדפסה פונה כלפי מטה.
  - אל תטען נייר מקופל או מקומט.
- לחץ את מנוף מכוון הנייר הקדמי והחלק את מכוון הנייר עד שייגע בצורה הדוקה בערימת הנייר.
  - . התקן מחדש את המגש

וודא שהמגש דחוף לגמרי לתוך המדפסת.

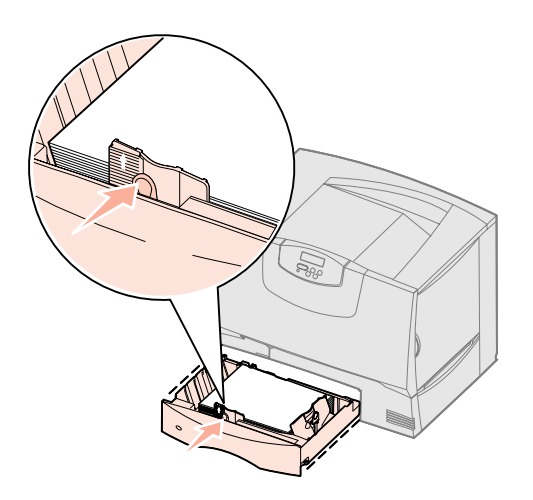

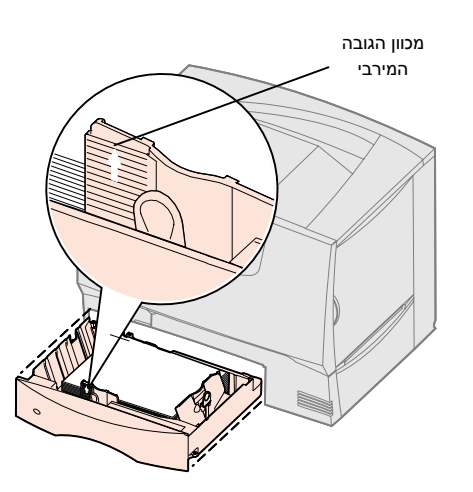

#### טעינת המגשים ל-2000 דפים

פעל על פי הוראות אלה כדי לטעון נייר במגש המיועד ל-2000 דפים. אין לטעון לתוך מגש ל-2000 דפים אמצעי הדפסה כלשהם פרט לנייר. למידע על סוג וגודל הנייר עיין בטבלה שבעמוד 26

- פתח את המגש. 1
- לחץ את מנוף מכוון הנייר הצדי, הרם את המנוף והנח אותו בחריץ המתאים לגודל הנייר **2** שאתה טוען למגש.

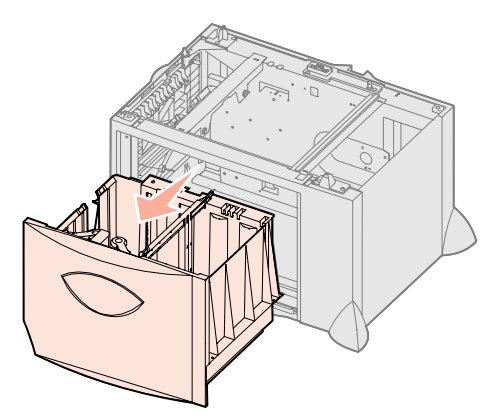

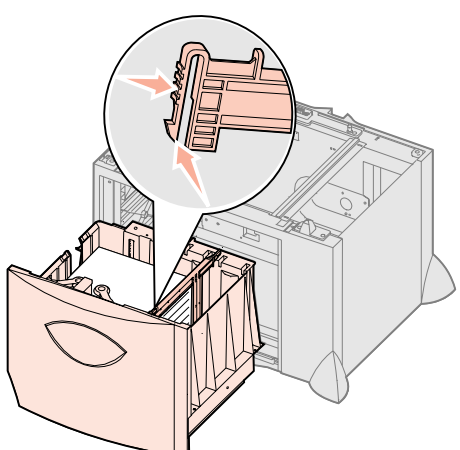

**הערה:** אין לחרוג מגודל הערימה המירבי שצויין על גבי מכוון הנייר הקדמי. מילוי יתר של המגש עלול לגרום לנייר להיתקע.

- לחץ את שני מנופי מכוון הנייר הקדמי והחלק את מכוון הנייר למקום המתאים לגודל הנייר **3** שבכוונתך לטעון למגש.
  - . החלק את התמיכה התחתונה לעבר חזית המגש עד שהיא תיגע במכוון הנייר הקדמי.

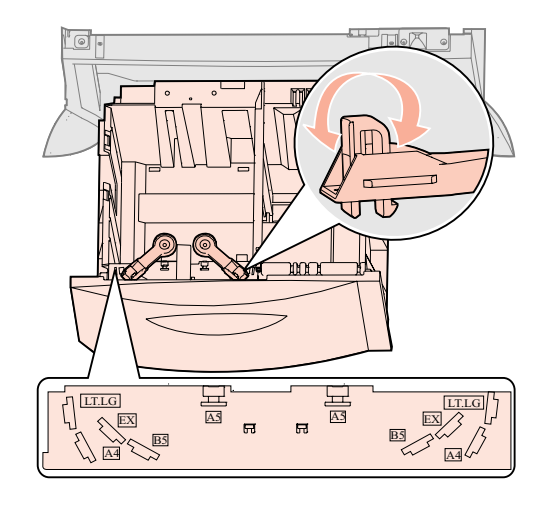

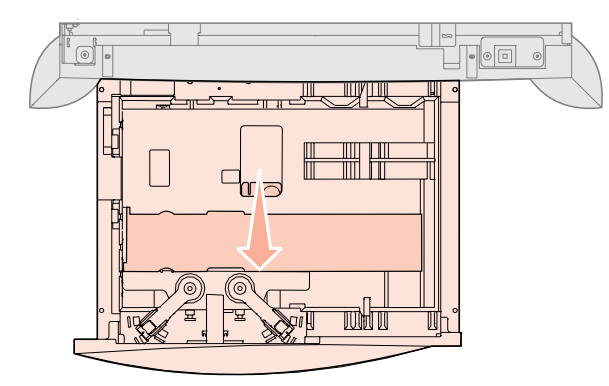

- 5 כופף מעט את הדפים קדימה ואחורה כדי לשחררם, ואז פתח אותם כמניפה.
- אל תקפל או תקמט את הנייר. יישר את קצוות הערימה על גבי שטח מפולס.
- 6 הנח את הנייר כנגד הפינה השמאלית האחורית במגש, כאשר הצד המיועד להדפסה פונה כלפי מטה.
  - אל תטען נייר מקופל או מקומט.
    - . סגור את המגש **7**

וודא שהמגש דחוף לגמרי לתוך המדפסת.

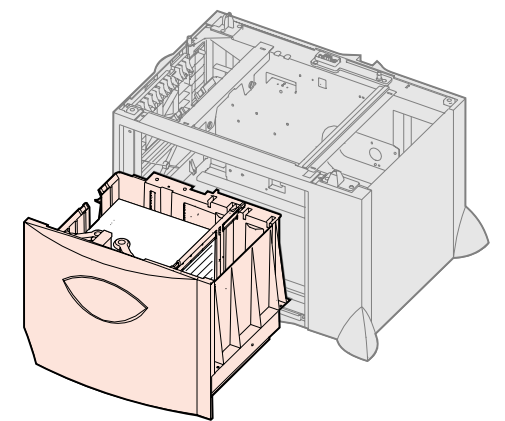

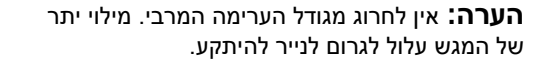

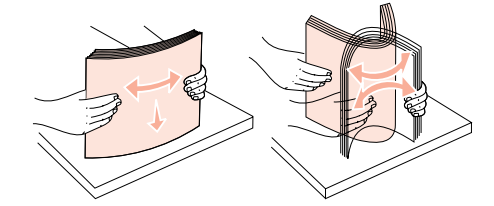

#### טעינת מזין הנייר הרב-תכליתי

תוכל להשתמש במזין הנייר הרב-תכליתי באחת משתי דרכים:

- Paper tray (מגש נייר)–כמגש נייר, תוכל לטעון נייר לתוך המזין, מתוך כוונה להשאירו במזין.
- Manual bypass feeder (מזין ידני עוקף)–כמזין ידני עוקף, תוכל לשלוח עבודת הדפסה אל המזין תוך ציון הסוג והגודל של אמצעי ההדפסה מהמחשב שלך. המדפסת תבקש ממך אז לטעון את הנייר המתאים או אמצעי ההדפסה המיוחדים, לפני שהיא תדפיס.

. פעל על פי ההוראות הבאות כדי לטעון נייר לתוך המזין הרב-תכליתי

- פתח את מזין הנייר הרב-תכליתי 1
- לחץ את מנוף מכוון הנייר והחלק את מכוון הנייר כל הדרך אל חזית המדפסת. 2

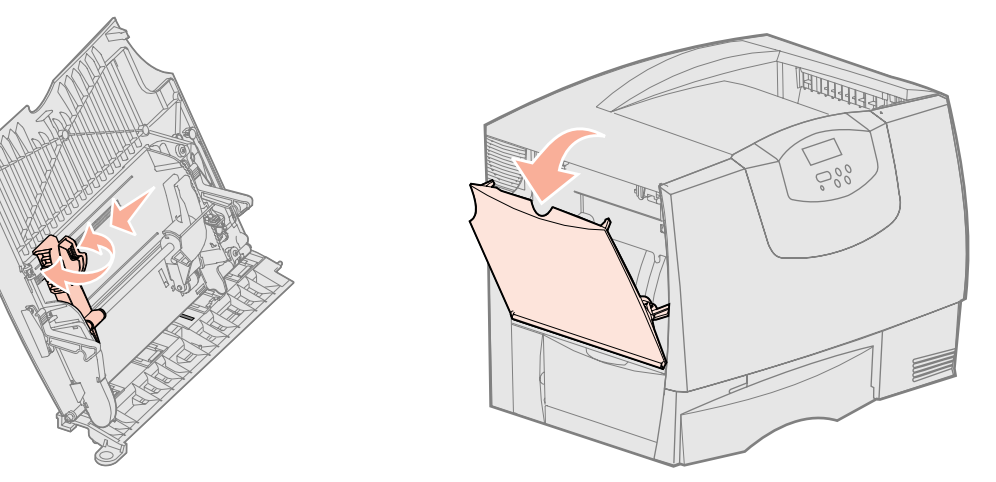

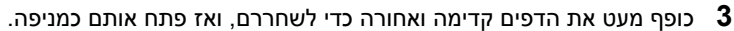

אל תקפל או תקמט את הנייר או את אמצעי ההדפסה המיוחדים. יישר את קצוות הערימה על גבי שטח מפולס.

- סדר את ערימת הנייר או אמצעי ההדפסה המיוחדים בצורה נכונה בהתאם לגודל, לסוג ולשיטת ההדפסה בה אתה משתמש.
- 5 הנח את הנייר או אמצעי ההדפסה המיוחדים כאשר הצד המיועד להדפסה פונה כלפי מעלה בצד השמאלי של המזין הרב-תכליתי, ודחוף את הערימה פנימה ככל שתוכל לעשות זאת בקלות.

אל תדחוף בכוח את הנייר או את אמצעי ההדפסה המיוחדים.

לחץ את מנוף מכוון הנייר והחלק את מכוון הנייר עד שייגע קלות בצדי ערימת הנייר. 6

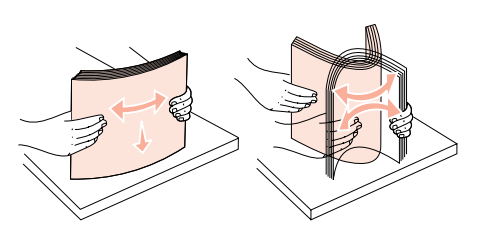

**הערה:** אין לחרוג מגודל הערימה המרבי. מילוי יתר

של המזין עלול לגרום לנייר להיתקע.

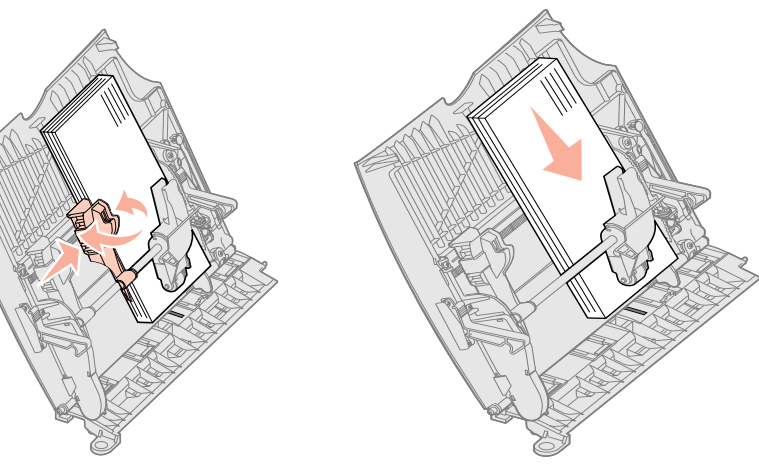

# צעד 8: חבר כבלים וחוט חשמל

**זהירות:** אל תחבר או תנתק יציאת תקשורת, יציאת התחברות למחשב מרוחק או כל מחבר אחר בזמן סופת ברקים.

## סוגי כבלים

תוכל לחבר את המדפסת לרשת או ישירות למחשב כדי להדפיס הדפסה מקומית.

| רשת<br>Ethornot                                                                                                    | סבואלות                                                                                                    | מקומית<br>סבללית (מדבולית)                                                                                                    | IISB                                                                                                    |
|----------------------------------------------------------------------------------------------------|----------------------------------------------------------------------------------------------------|----------------------------------------------------------------------------------------------------|----------------------------------------------------------------------------------------------------|
| יציאת אתרנט מהירה מסוג<br>ועדיאת אתרנט מהירה מסוג<br>באופן סטנדרטי בדגם הרשת של<br>חבר את המדפסת לנקודת חיבור<br>חבר את המקומית (LAN) או לתיבת<br>חיבורים באמצעות כבלים תקניים<br>התואמים את צורכי הרשת שלך.<br>המדפסת מכוונת את עצמה כיוון<br>אוטומטי לפי מהירות הרשת. | אם תתקין כרטיס מימשק סריאלי<br>אופציונאלי, תוכל לחבר את המדפסת<br>באמצעות כבל סריאלי. בהדפסה<br>סריאלית, הנתונים מועברים סיבית<br>אחת בכל פעם. למרות שהדפסה<br>סריאלית בדרך כלל איטית מהדפסה<br>סריאלית, זוהי האפשרות המועדפת,<br>מהדפסת למחשב<br>אם יש מרחק רב בין המדפסת למחשב<br>או אם אין ממשק פרללי זמין.<br>יציאה סריאלית מחייבת כבל סריאלי<br>תואם כגון רכיב Lexmark מס'<br>תואם כגון רכיב 1038693 | יציאה פרללית מותקנת באופן<br>סטנדרטי במודל הבסיס ואף זמינה<br>בכרטיס אופציה עבור דגמי רשת.<br>למידע נוסף, ראה "התקנת כרטיס<br>אופציה" בעמ' 24.<br>אח תמקין כרטיס מימשק פרללי בכל<br>אחד ממודלים של רשת, אתה זקוק<br>לכבל פרללי Lexmark 11K4078 (3 מטר<br>1.8] בגנו]). | יציאת USB מותקנת באופן סטנדרטי<br>בכל דגמי המדפסות<br>מערכות הפעלה Windows 98 SE, מערכות הפעלה<br>Windows Me, Windows 2000,<br>Windows Server -I Windows XP,<br>ממחשבי USB ו-בורי USB (מקינטוש)<br>(לינוקס) ו-USB (מקינטוש)<br>מחשבי USB (מקינטוש)<br>עומכים אף הם בחיבורי<br>USB בתיעוד מערכת ההפעלה של המחשב<br>בתיעוד מערכת ההפעלה של המחשב<br>USB בתיעוד מערכת המעלה של המחשב<br>ועכת ב-USB מחייבת כבל USB<br>מטר[5.6 רגל]). דאג להתאים את סמל<br>ה-USB שעל הכבל אל סמל ה-USB |

Fiber optic (סיב אופטי) הוא סוג של Ethernet, אך משתמש בכבלים שונים. כמה יציאות Ethernet המבוססות על סיב אופטי זמינות באמצעות כרטיסי שרת הדפסה אופציונאלים מסוג MarkNet הניתנים להתקנה במדפסת שלך. אם רכשת כרטיס אופציה של סיב אופטי, עיין בסעיף "התקנת כרטיס אופציונאלי" בעמ' 24, שם תמצא הוראות עבור החומרה שלך.

wireless options (אפשרויות אלחוט) 8**02.11b**: ניתן להמיר את המדפסת שלך לעבודת רשת אלחוטית באמצעות מתאם הדפסת אלחוט אופציונאלי 802.11b. מתאם זה הוא סוג של חומרה המתחברת ליציאת ה-Ethernet במדפסת שלך. אם רכשת מתאם זה עבור המדפסת שלך, עיין בתיעוד שהגיע עם המתאם לגבי התקנה והגדרת תצורה.

## חיבור הכבלים

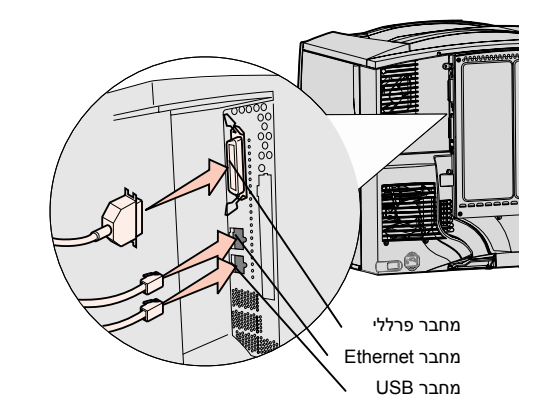

**הערה:** לא כל החיבורים זמינים במדפסת שלך. זמינות החיבור תלויה בדגם המדפסת שלך ובאפשרויות שלה.

. חבר את המדפסת למחשב באמצעות הכבל המתאים לתצורה שלך.

לא כל החיבורים זמינים במדפסת שלך. זמינות החיבור תלויה בדגם המדפסת שלך ובאפשרויות שלה.

- חבר את המדפסת למחשב בכבל USB.
- חבר את המדפסת למחשב בכבל פרללי (מקבילי).
- חבר את המדפסת למחשב באמצעות כבל סריאלי.

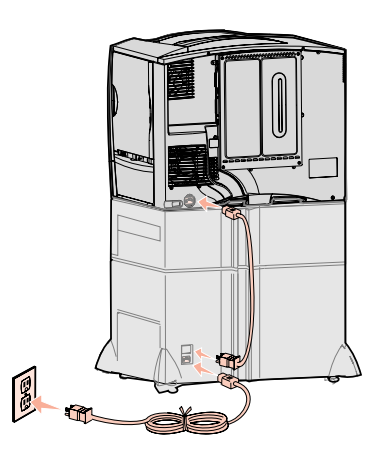

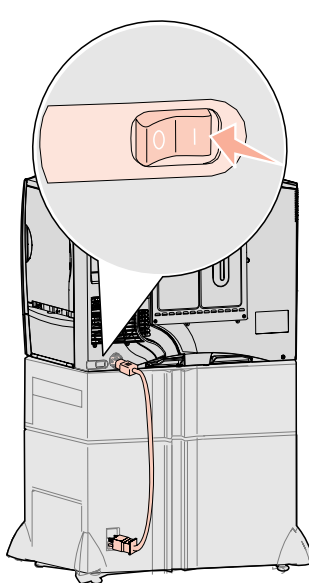

חבר קצה אחד של כבל החשמל של המדפסת לתוך השקע בגב המדפסת ואת הקצה השני לתוך שקע חשמל מוארק כראוי.

אם התקנת מגירה אופציונאלית ל-2000 דפים, תקע את כבל מתג החשמל של המדפסת לתוך גב המגירה, ולאחר מכן תקע את כבל החשמל של המגירה לתוך שקע חשמלי מוארק כראוי.

**3** הדלק את המדפסת.

לאחר שהמדפסת משלימה את בדיקותיה הפנימיות, מציינת ההודעה Ready (מוכנה) שהמדפסת מוכנה לקבל עבודות הדפסה.

אם במקום ההודעה Ready (מוכנה) תראה את ההודעה Required (מוכנה) אם במקום ההודעה Press (נדרשת התקנה לחץ על המשך), וודא שהסרת את כל חומרי האריזה. Go (נדרשת התקנה לחץ על המשך), וודא שהסרת את כל חומרי האריזה. להוראות מפורטות, עיין בסעיף "התקנת חומרי אספקה למדפסת" בעמ' 16. לחץ GO (נדרשת התקנה). (המשך) כדי למחוק את הודעת Setup Required (נדרשת התקנה).

אם במקום ההודעה Ready (מוכנה) תראה את ההודעה Pready (מוכנה) אם במקום ההודעה TUU), וודא שהסרת את כל and ITU Packaging (הסר את המחסנית ואריזת ITU), וודא שהסרת את כל חומרי האריזה. להוראות מפורטות, עיין בסעיף "התקנת חומרי אספקה למדפסת" בעמ' Setup Required (נדרשת התקנה).

אם מופיעה הודעה אחרת פרט ל-Ready (מוכנה) בתצוגה, עיין במדריך למשתמש בתקליטור הפרסומים כדי למצוא הוראות כיצד למחוק את ההודעה. עיין במידע העוסק בהבנת הודעות מדפסת.

4 עבור לסעיף "התקנת מנהלי התקנים להדפסה מקומית" בעמ' 7.

אם חיברת כבל סריאלי, הפעל את תקליטור מנהלי ההתקנים ולחץ על View Documentation (צפה בתיעוד) כדי לקבל הוראות כיצד להגדיר את המדפסת להדפסה סריאלית.

- . הדלק את המחשב שלך וציוד היקפי אחר כלשהו. **5** 
  - .31 המשך ב"אישוש התקנת המדפסת" בעמוד 31.

# צעד 9: אמת את התקנת המדפסת

**הערה:** זהו מועד מתאים להדפיס עמודי Help Menu (תפריט עזרה) ו-Clearing Jams (סילוק חסימות). עיין ב"הדפסת דפי תפריט עזרה" בעמ' 32.

מציגים רשימה של כל האפשרויות שרכשת או התקנת. אם מאפיין או אופציה אינם מופיעים ברשימה, אפשר שיהיה עליך לבדוק את ההתקנה שלך.

כדי לוודא את התקנת המדפסת, עליך להדפיס את עמודי הגדרת התפריט. עמודי הגדרות התפריט

עמוד הגדרת הרשת מספק את המידע הדרוש לך אם אתה מחבר את המדפסת שלך לרשת.

#### הדפסת עמוד הגדרות תפריט

**הערה:** למידע נוסף על השימוש בלוח המפעיל של המדפסת ושינוי הגדרות התפריט, עיין במדריך למשתמש הנמצא בתקליטור הפרסומים.

הדפס עמוד הגדרות תפריט כדי לסקור את הגדרות בררת המחדל של המדפסת וכדי לאמת

- שאפשרויות המדפסת הותקנו כשורה. **1** וודא שהמדפסת דלוקה.
- (תפריט תוכנות עזר) אז לחץ Utilities Menu (תפריט תוכנות עזר) אז לחץ 2 לחץ Select (בחר).
- (תפריטי הדפסה), ואז לחץ על Print Menus (תפריטי הדפסה), ואז לחץ על Select (בחירה) כדי להדפיס את העמוד.

ההודעה Printing Menus Settings (מדפיסה הגדרות תפריטים) תופיע בתצוגה.

| תפריט שירותי עזר | ) |
|------------------|---|
|                  |   |
|                  |   |
|                  |   |
|                  |   |
|                  |   |

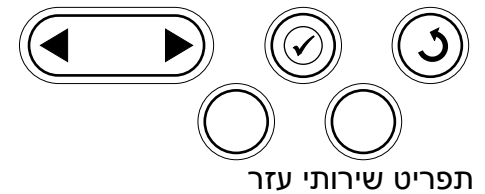

#### הדפסת עמוד התקנת רשת

**הערה:** אם הותקן שרת ההדפסה האופציונאלי MarkNet, התצוגה תראה את ההודעה: MarkNet (הגדרת רשת הדפסה 1)

"Installed Features" וודא שהאופציות שהתקנת רשומות בצורה נכונה תחת הכותרת (מאפיינים שהותקנו).

אם אפשרות שהתקנת אינה מופיעה ברשימה, כבה את המדפסת, נתק את כבל החשמל והתקן מחדש את האפשרות.

- (מידע על "Printer Information" אודא שכמות הזכרון שהותקן רשומה בצורה נכונה תחת (מידע על המדפסת).
  - **6** וודא שתצורת מגשי הנייר הוגדרה לגדלים וסוגים של הנייר שהטענת למדפסת.

אם המדפסת מחוברת לרשת, הדפס עמוד התקנת רשת כדי לאמת את החיבור לרשת. עמוד זה אף מספק מידע חשוב המסייע להגדיר את התצורה הדרושה להדפסה ברשת.

- **1** וודא שהמדפסת דלוקה.
- (תפריט תוכנות עזר) אז לחץ Utilities Menu (תפריט) עד שתראה עזר) אז לחץ 2 (בחר).
- (הדפס הגדרות רשת), ואז Print Net Setup, לחץ על Menu (תפריט) עד שתראה לחץ על 19 לחץ על לחץ על Select (בחירה). עמוד הגדרת ההדפסה ברשת יודפס, והמדפסת תחזור למצב לחץ על Ready (מוכנה).
  - "Connected" יש לבדוק את הסעיף הראשון בדף הגדרת הרשת ולאשר שהמצב הוא (מחובר) **4** מחובר

במידה והמצב הוא "Not Connected" (אינה מחוברת), אפשר שנקודת הסעף של ה-LAN שלך אינה פעילה, או שכבל הרשת שלך התקלקל. פנה לאיש תמיכת הרשת שלך לגבי פתרון, ולאחר מכן הדפס עוד עמוד הגדרת רשת כדי לאמת שאכן אתה מחובר לרשת שלך.

תקליטור הפרסומים שהגיע עם תיעוד המדפסת שלך מכיל מידע על השימוש במדפסת וסילוק ניירות שנתקעו. הוא גם מאוחסן בזכרון המדפסת.

אנו ממליצים לך להדפיס מידע זה ולשמור אותו במקום נוח בסמוך למדפסת.

כדי להדפיס את מידע ה-Help Menu (תפריט עזרה) הנמצא בתקליטור:

- הפעל את התקליטור. 1
- (דפי תפריט עזרה) Help Menu Pages לחץ על 2
  - **3** הדפס את המסמכים.

כדי להדפיס את דפי ה-Help Menu (תפריט עזרה) הנמצאים במדפסת:

- **1** וודא שהמדפסת דלוקה.
- (תפריט עזרה) אז לחץ Help Menu בלוח המפעיל, לחץ Menu (תפריט) עד שתראה בלוח המפעיל, לחץ Select (בחר).
- Select לחץ על Menu (תפריט) עד שתראה את הנושא שברצונך להדפיס, ואז לחץ על (תפריט) בחר). (בחר).

# הדפסת דפי Help Menu (תפריט עזרה)

# צעד 10: הגדרת תצורה ל- TCP/IP

אם יש לך TCP/IP ברשת, אנו ממליצים להקצות למדפסת כתובת IP.

#### הקצאת כתובת IP למדפסת

אם לצורך הרשת שלך משתמשים ב-DHCP, תוקצה אוטומטית כתובת IP, אחרי שתחבר את כבל הרשת למדפסת.

- חפש את הכתובת תחת הכותרת "TCP/IP" בדף הגדרת הרשת שהדפסת ב"הדפסת דף הגדרת רשת" בעמ' 32.
  - עבור ל"אימות הגדרות IP" בעמוד 33 והתחל בשלב 2.

אם ברשת שלך לא משתמשים ב- DHCP, עליך להקצות כתובת IP למדפסת בהקצאה ידנית.

אחת הדרכים הקלות ביות לעשות זאת היא להשתמש בלוח המפעיל:

- (תפריט רשת), ואז לחץ אז לחץ Network Menu (תפריט רשת), ואז לחץ 1
- רשת סטנדרטית), ואז לחץ Standard Network (תפריט) עד שתראה Menu (תפריט) לחץ 2 (בחר).

ההודעה Standard Network (רשת סטנדרטית) תופיע אם רכשת מדפסת עם יציאת רשת על לוח המערכת של המדפסת. אם התקנת שרת הדפסה MarkNet בכרטיס האופציונאלי, תראה Network Option 1 (אופציית רשת 1).

- (הגדרת רשת סטנדרטית) או Std Net Setup (תפריט) אד או או איז לחץ (הגדרת רשת סטנדרטית) (או Std Net setup) (הגדרת רשת 1 Select (בחר).
  - (בחר). לחץ Menu (תפריט) עד שתראה TCP/IP, ואז לחץ Menu (בחר).
- (הגדר כתובת IP), ואז לחץ Set IP Address (הגדר כתובת IP), ואז לחץ 50 לחץ Set (בחר). (בחר).
- שנה את הכתובת באמצעות לחיצה על Menu (תפריט) כדי להגדיל או להקטין כל מספר. לחץ Select (בחר) כדי לעבור למקטע הבא. לחץ Select (בחר) לאחר שסיימת.

ההודעה Saved (נשמר) תופיע לרגע קצר.

- IP (הגדר Set IP Netmask (תפריט) עד שתראה את ההודעה) את החודעה (Netmask הגדר אז לחץ Set IP Netmask), ואז לחץ Select
  - .IP Netmask חזור על שלב 6 כדי להגדיר את ה-
- (הגדר שער IP), ואז לחץ Set IP Gateway (תפריט) עד שתראה Menu (חפריט) Set IP Gateway (בחר). (בחר).
  - .IP Gateway חזור על שלב 6 כדי להגדיר את ה- **10**

(מוכנה). **11** לאחר שסיימת, לחץ **Go** (המשך) כדי להחזיר את המדפסת למצב Ready (מוכנה).

## ור הגדרות ה-IP

הערה: במחשבים עם מערכת הפעלה Windows (חלונות) לחץ על Start (התחל) ← Programs (שורת פקודה) (תוכניות) ← Command prompt (שורת פקודה) (אביזרים) ← (אורת פקודה) במערכת ההפעלה (Windows 2000).

#### הגדרת תצורה להדפסת PULL

- ה- netmask- אדפס עוד עמוד הגדרת רשת. חפש תחת הכותרת TCP/IP וודא שכתובת ה-IP וה-netmask והgateway תואמים את צפיותיך. אם תזדקק לעזרה, עיין ב"הדפסת דף הגדרת רשת" בעמ' 32.
- שלח פקודת PING למדפסת כדי לאמת שהיא מגיבה כך למשל, בשורת הפקודה במחשב PING שלח פקודה (למשל: רשת, הקלד PING ולאחר מכן כתובת ה-IP של המדפסת החדשה (למשל: 112.168.0.11.

אם המדפסת פעילה ברשת , תקבל תגובה

אם הותקן במדפסת שלך כרטיס קושחה אופציונאלי ImageQuick<sup>™</sup> ואם הותקן במדפסת שלך כרטיס קושחה אופציונאלי תוכל מדיר את תצורתה להדפסת (הדפסת משיכה) ברגע שהוקצתה למדפסת כתובת IP.

להוראות מפורטות על הגדרת התצורה, עיין בתקליטור שהגיע עם כרטיס Lexmark ImageQuick.

# צעד 11: התקנת מנהלי התקנים להדפסה ברשת

לאחר הקצאה ואימות של הגדרות ה- TCP/IP, המדפסת מוכנה להתקנה בכל מחשב המחובר לרשת.

| חלונות | בסביבות חלונות, אפשר להגדיר את תצורתן של מדפסות רשת להדפסה ישירה או הדפסת משותפת.<br>שתי שיטות ההדפסה ברשת מחייבות התקנה של מנהל התקן מדפסת והיצירה של יציאת מדפסת<br>רשת. |
|--------|----------------------------------------------------------------------------------------------------|
|        | מנהלי התקנים שהמדפסת תומכת בהם                                                                                                    |
|        | <ul> <li>מנהלי התקני המדפסת של מערכת חלונות</li> </ul>                                                                                                    |
|        | • מנהל התקני מדפסת מותאם אישית של Lexmark                                                                                                    |
|        | מנהלי התקנים של המערכת הם חלק ממערכות ההפעלה של חלונות. מנהלי התקנים מותאמים<br>אישית זמינים בתקליטור מנהלי ההתקנים.                                                       |
|        |                                                                                                    |

אפשר להוריד מנהלי התקנים מעודכנים למערכת ולהתאמה אישית מאתר האינטרנט של Lexmark ב www.lexmark.com

יציאות מדפסת רשת שהמדפסת תומכת בהן

- Windows XP ,Windows 2000 ,Windows NT 4.0– Microsoft IP יציאת Windows Server 2003-ו
- ,Windows 2000 ,Windows NT 4.0 ,Windows 95/98/Me Lexmark יציאת רשת Windows Server 2003-ו Windows XP

עבור פונקציונאליות רשת בסיסית, תוכל להתקין מנהל התקן מדפסת מערכת ולהשתמש ביציאת מדפסת רשת מערכת, כגון יציאת LPR או IP/TCP סטנדרטית. מנהל ההתקן של המערכת למדפסת והיציאה של המערכת מאפשרים לך לשמור על מימשק משתמש אחיד לשימוש עם כל המדפסות ברשת שלך. עם זאת, השימוש במנהל התקן מדפסת מותאם אישית ויציאת רשת מותאמת אישית מבטיחים תפקוד משופר, כגון התראות על מצב המדפסת.

פעל על פי הצעדים הבאים להגדרת ההדפסה ומערכת ההפעלה שלך, כדי להגדיר את מדפסת הרשת שלך.

| הגדרת תצורת הדפסה                                                                                                    | מערכת הפעלה                                                                         | עבור לעמוד… |
|----------------------------------------------------------------------------------------------------|-------------------------------------------------------------------------------------|-------------|
| ישירה<br>• המדפסת מחוברת לרשת ישירות באמצעות כבל רשת, כגון אתרנט.<br>• מנהלי ההתקן של המדפסת מותקנים בדרך כלל בכל מחשב רשת.                                                                                                    | Windows 98 SE,<br>Windows Me, Windows 2000,<br>או Windows XP<br>Windows Server 2003 | 35          |
|                                                                                                    | Windows 95,<br>Windows 98 (מהדורה ראשונה)<br>Windows NT 4.0                         | 35          |
| משותפת<br>• המדפסת מחוברת לאחד המחשבים ברשת באמצעות כבל מקומי כגון USB.<br>• מנהלי ההתקן של המדפסת מותקנים במחשב המחובר אל המדפסת.<br>• בעת התקנת מנהל ההתקן מוגדרת המדפסת כ"משותפת", כך שמחשבים אחרים<br>ברשת יכולים להדפיס אליה. | Windows NT 4.0,<br>Windows 2000, Windows XP<br>Windows Server 2003 או               | 35          |

הדפסה ישירה באמצעות Windows 98 SE, Windows ME, Windows Me, Windows XP ,Windows 2000 ו-Windows Server 2003

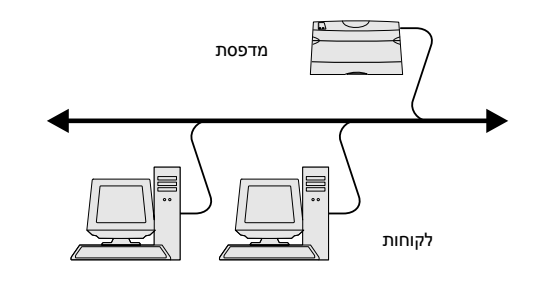

**הערה:** אם אינך יודע את כתובת ה-IP, הדפס דף הגדרת רשת ובדוק תחת הכותרת TCP/IP. אם תזדקק לעזרה, עיין ב"הדפסת דף הגדרת רשת" בעמ' 32 וב"אימות הגדרות ה-IP" בעמ' 33.

#### הדפסה ישירה באמצעות Windows 95, Windows 98 (מהדורה ראשונה)

הדפסה משותפת משרת תוך שימוש ב-Windows 2000 ,Windows NT 4.0, Windows Server , ו- Windows XP 2003

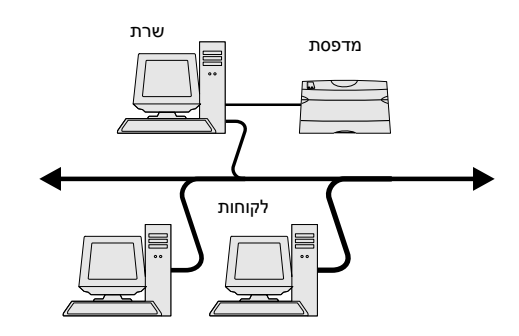

כדי להתקין מנהל התקן מדפסת ויציאת רשת מותאמים אישית:

- הפעל את תקליטור מנהלי ההתקנים. 1
- לחץ על Install Software (התקנת תוכנה). 2
- לחץ על Printer and Software (מדפסת ותוכנה). 3
- לחץ על Agree (מסכים) כדי לקבל את הסכם הרישיון. 4
  - (הבא) Next (מוצעת) ולחץ על Suggested, בחר 5
- הבא). **Network Attached** (רשת מחוברת) ולחץ על **Next** (הבא).
- Next בחר את דגם המדפסת שלך ואת מנהל ההתקן שלך מתוך הרשימה, ואז לחץ על 7 (הבא).
  - (הוסף יציאה). **8** לחץ על לחץ אום אלו לחי
- בחר Lexmark Enhanced TCP/IP Port ולאחר מכן הזן את המידע כדי ליצור את 9 היציאה.
  - .**א** הזן שם יציאה

שם זה יכול להיות כל שם שאתה מקשר עם המדפסת, כגון Color1-lab4. אחרי שנוצרה היציאה, שם זה יופיע ברשימת היציאות הזמינות.

ב הזן את כתובת ה-IP לתוך תיבת הכיתוב.

אם אינך יודע את כתובת ה-IP, הדפס דף הגדרת רשת ובדוק תחת הכותרת TCP/IP. למידע על הדפסת דף הגדרת רשת, ראה "הדפסת דף הגדרת רשת" בעמ' 32.

10 לחץ Finish (סיים), כדי להשלים את ההתקנה.

11 הדפס דף בדיקה כדי לאמת את התקנת המדפסת.

למידע על הדפסה ישירה במערכות הפעלה Windows 95 ו-Windows 98 (מהדורה ראשונה), עיין במדריך למשתמש הנמצא בתקליטור הפרסומים.

אחרי חיבור המדפסת שלך למחשב בו פועלת מערכת הפעלה Windows NT 4.0, Windows2000, Windows XP, או Windows Server 2003 (שיפעל כשרת), פעל על פי הצעדים הבאים כדי להגדיר את מדפסת הרשת שלך להדפסה משותפת:

- התקנת מנהל התקן מותאם אישית למדפסת. 1
  - א הפעל את תקליטור מנהלי ההתקנים.
- ב לחץ על Install Software (התקנת תוכנה).
- ג לחץ על Printer and Software (מדפסת ותוכנה).
- לחץ על Agree (מסכים) כדי לקבל את הסכם הרישיון.
  - ה בחר, Suggested (מוצעת) ולחץ על Next (הבא).
- I בחר Local Attached (מחוברת באופן מקומי) ולחץ על Next (הבא).

עצם מדפסת נוצר בתיקית המדפסות של המחשב שלך. תוכל לשתף את המדפסת בשלב 2: "שיתוף המדפסת ברשת".

- . לחץ Finish (סיים), כדי להשלים את ההתקנה. **ד**
- 🛚 הדפס דף בדיקה כדי לאמת את התקנת המדפסת.
  - שיתוף המדפסת ברשת 2
- א לחץ Start (התחל) Settings + (הגדרות) א לחץ א לחץ
  - בחר את המדפסת שזה עתה יצרת.
  - (שיתוף). א לחץ על לחץ על א (קובץ) 🗲 א לחץ על גופן (שיתוף).
- T בחר את תיבת הסימון Shared (משותפת), ולאחר מכן הקלד שם בתיבת הכיתוב Shared Name (שם משותף).

התקנת מנהלי התקנים להדפסה ברשת

**הערה:** אם חסרים לך קבצים, אפשר שהמערכת תבקש ממך להכניס את תקליטור מערכת ההפעלה של השרת.

#### התקן את מנהל ההתקן של המדפסת (או תת-מערכת שלו) בלקוחות הרשת

**הערה:** בדרך כלל מנצלת שיטה זו את משאבי המערכת בצורה הטובה ביותר. שרת הדפסה זה מטפל בשינויים במנהלי התקנים ובעיבוד עבודות הדפסה. שיטה זו מאפשרת ללקוחות הרשת לחזור ליישומים שלהם במהירות הרבה יותר גדולה.

- **ה** בסעיף ה-Alternate Drivers (מנהלי התקן חלופיים) בחר את מערכות ההפעלה של כל לקוחות הרשת המדפיסות למדפסת זו.
  - . לחץ על **OK** (אישור).
  - בדוק את הפריטים הבאים כדי לוודא שהמדפסת שותפה בהצלחה: **ד**
  - וודא שעצם המדפסת בתיקיית המדפסות מראה שהיא משותפת. כך למשל, במערכת ההפעלה חלונות 4.0, מוצגת יד מתחת לעצם המדפסת.
- עיין ב Network Neighborhood (שכונת הרשת). מצא את שם המארח של השרת
   וחפש את השם המשותף שהקצת למדפסת.

שימוש בשיטת הצבע-והדפס

אם תשתמש בשיטה זו, תועתק תת-מערכת של מידע על מנהלי התקנים משרת ההדפסה אל המחשב הלקוח. די במידע זה כדי לשלוח עבודת הדפסה למדפסת.

- **Network** בשולחן העבודה של חלונות במחשב הלקוח, לחץ לחיצה כפולה על **Network** (שכונת הרשת). (שכונת הרשת).
- אתר את שם המארח של מחשב השרת, ואז לחץ לחיצה כפולה על שם המארח. 2
  - (התקן). **1 איז לחץ על שם המדפסת המשותפת, ואז לחץ על 1 (התקן**).
- 4 המתן מספר דקות עד שהמידע על מנהל ההתקן יועתק ממחשב השרת אל המחשב הלקוח, ושעצם מדפסת חדש יוסף לתיקיית המדפסות. הזמן שפעולה זו אורכת, משתנה בהתאם לעומס התנועה ברשת וגורמים אחרים.
  - סגור את Network Neighborhood (שכונת הרשת). 5
    - **6** הדפס דף בדיקה כדי לאמת את התקנת המדפסת.

שימוש בשיטת עמית-לעמית

בשיטה זו, מנהל ההתקן של המדפסת יותקן באופן מלא בכל מחשב לקוח. לקוחות רשת שומרים על שליטה בשינויי מנהלי התקנים. המחשב הלקוח מטפל בעיבוד עבודת ההדפסה.

- לחץ Start (התחל) ← אדרות) Settings (הגדרות) 1
- לחץ על Add Printer (הוסף מדפסת) כדי להפעיל את אשף הוספת המדפסות. 2
  - לחץ על Network Print Server (שרת הדפסה ברשת). **3**
- בחר את מדפסת הרשת מתוך רשימת המדפסות המשותפות. אם המדפסת אינה רשומה, הקלד את נתיב המדפסת בתיבת הכיתוב.

הנתיב יהיה דומה לנתיב הבא:

\\<server host name>\<shared printer name>

שם המחשב המארח הוא שם מחשב השרת המזהה אותו ברשת. שם המדפסת המשותפת הוא השם שהוקצה בעת תהליך התקנת השרת.

- (אישור). **5** לחץ על **5**
- **Finish** בחר אם ברצונך שמדפסת זו תהיה מדפסת ברירת המחדל עבור הלקוח, ואז לחץ **6** (סיים).
  - . הדפס דף בדיקה כדי לאמת את התקנת המדפסת.

## Macintosh

**הערה:** קובץ תיאור מדפסת פוסט-סקריפט (PPD) מספק מידע מפורט על כישוריה של המדפסת למחשבי ה-UNIX או ה-Macintosh העומדים לרשותך.

**הערה:** אם מדובר במדפסת חדשה, אפשר

שהמערכת תבקש ממך להתקין מנהל התקן למדפסת. אם אין מנהל התקן זמין, יהיה עליך לציין

נתיב אל מנהלי התקנים זמינים.

כדי להדפיס למדפסת רשת, כל משתמש Macintosh חייב להתקין קובץ תיאור מדפסת פוסט-סקריפט (PPD) וליצור מדפסת שולחנית במחשב (מערכת הפעלה Mac OS 8.6 עד 9.x) או ליצור תור הדפסה ב- Print Center (מרכז הדפסה) (Mac OS X)

למידע על התקנת מנהלי התקנים עבור מחשבי Macintosh, ויצירת צלמית מדפסת שולחנית עבור מערכות הפעלה Macintosh 8.6–9.x, עיין במדריך למשתמש בתקליטור הפרסומים.

#### מהדורה Mac OS X מהדורה Mac OS X מהדורה 10.1.2 ואילך

#### צעד 1: התקנת קובץ PPD מותאם אישית

**הערה:** קובץ PPD מספק למחשב המקינטוש שלך מידע מפורט על כישורי המדפסת.

**הערה:** אפשר להוריד PPD למדפסת שלך גם בצורה של חבילת תוכנה שאפשר להורידה באתר האינטרנט של www.lexmark.com Lexmark.

#### מרכז (מרכז Print Center: צעד 2: צור תור הדפסה ב-Print Center (תוכנת ההדפסה) או ב-Printer Setup Utility (תוכנת העזר להגדרת מדפסת)

הערה: אם אינך יודע איזה אזור או מדפסת לבחור, הערה בחור, חפש בדף הגדרת הרשת תחת הכותרת AppleTalk.

**הערה:** אם אינך יודע איזו מדפסת לבחור, חפש את שם ברירת המחדל של המדפסת בדף הגדרת הרשת תחת הכותרת AppleTalk.

השימוש בהדפסת IP

- הכנס את תקליטור מנהלי ההתקנים. 1
- לחץ לחיצה כפולה על חבילת ההתקנה עבור המדפסת שלך. **2**
- (לחץ על המנעול כדי לשנות). Click the lock to make changes במסך ההרשאה, בחר
  - .0K הזן את סיסמתך, ואחר כך לחץ 4
- 5 לחץ על Continue (המשך), במסך המברך אותך על כניסתך ושוב אחרי שתצפה בקובץ הקריאה.
  - Agree (המשך), אחרי שתראה את הסכם הרשיון, ולאחר מכן לחץ **6** מסנים) כדי לקבל את תנאי ההסכם.
    - המשך). בחר יעד, ולאחר מכן לחץ Continue (המשך).
- 8 לחץ Install (התקן) במסך ההתקנה הקלה .כל התוכנה הדרושה מותקנת במחשב שלך.
  - לחץ על Close (סגור) לאחר השלמת ההתקנה. 9
- (יישומים), ולאחר מכן לחץ על **Applications** פתח את מוצא הקבצים (Finder), לחץ על **1** פתח את מוצא הקבצים (Utilities) (תכניות שירות).
  - Printer Setup Utility (מרכז ההדפסה) או Print Center לחץ לחיצה כפולה על (מרכז ההדפסה) (תוכנת העזר להגדרת מדפסת).
    - **Add Printer** (הוסף מדפסת) מתפריט המדפסות.
      - בחר AppleTalk מהתפריט הקופץ. 4
      - 5 בחר את אזור ה-AppleTalk מהרשימה.
    - 6 בחר את המדפסת החדשה שלך מהרשימה, ואז לחץ על Add (הוסף).
      - אמת את התקנת המדפסת: 7
- א פתח את מוצא הקבצים (Finder), לחץ על **Applications** (יישומים), ולאחר מכן לחץ על על **TextEdit** (עורך כיתוב).
  - ב בחר Print (הדפס) מתפריט הקבצים.
  - ג בחר Summary (סיכום) מתפריט לוח ההדפסה.
- אם קובץ ה-PPD המוצג בחלון הסיכום הוא הקובץ הנכון עבור המדפסת שלך, אזי התקנת המדפסת הושלמה.
- אם קובץ ה-PPD המוצג בחלון הסיכום אינו הקובץ הנכון עבור המדפסת שלך, מחק את המדפסת מרשימת המדפסות ב-Print Center (מרכז ההדפסה) או ב- Printer את המדפסת מרשימת העזר להגדרת מדפסת), וחזור על "צעד 1": התקנת קובץ (תוכנת העזר להגדרת מדפסת), וחזור על "צעד 1": התקנת קובץ PD מותאם אישית בעמ' 37.

פעל על פי הצעדים הבאים כדי ליצור תור הדפסה תוך שימוש בהדפסת IP. כדי ליצור תור הדפסה AppleTalk, ראה שלב 2. צור תור הדפסה ב-Print Center (מרכז ההדפסה) או ב- Printer Setup Utility (תוכנת העזר להגדרת מדפסת) בעמ' 38.

- פתח את מוצא הקבצים (Finder), לחץ על **Applications** (יישומים), ולאחר מכן לחץ על **1** (תכניות שירות). (תכניות שירות).
  - Printer Setup Utility (מרכז ההדפסה) או Print Center לחץ לחיצה כפולה על (תוכנת העזר להגדרת מדפסת).
    - בחר Add Printer (הוסף מדפסת) מתפריט המדפסות. 3
      - 4 בחר IP Printing (הדפסת IP) מהתפריט הקופץ.
  - 5 הזן את כתובת ה-IP או את שם ה-DNS של המדפסת בתיבת הכתובת של המדפסת.
    - בחר יצרן המדפסת Lexmark מהתפריט הקופץ של דגם המדפסת. 6
    - 7 בחר את המדפסת החדשה שלך מהרשימה, ואז לחץ על Add (הוסף).

התקנת מנהלי התקנים להדפסה ברשת

- אמת את התקנת המדפסת: 8
- א פתח את מוצא הקבצים (Finder), לחץ על Applications (יישומים), ולאחר מכן לחץ על TextEdit (עורך כיתוב).
  - בחר **Print** (הדפס) מתפריט הקבצים.
  - ג בחר **Summary** (סיכום) מתפריט לוח ההדפסה.
    - עשה אחת מהפעולות האלה: 🕇
- אם קובץ ה-PPD המוצג בחלון הסיכום הוא הקובץ הנכון עבור המדפסת שלך, אזי התקנת המדפסת הושלמה.
- אם קובץ ה-PPD המוצג בחלון הסיכום אינו הקובץ הנכון עבור המדפסת שלך, מחק את המדפסת מרשימת המדפסות ב-Print Center (מרכז ההדפסה) או ב- Printer את המדפסת מרשימת העזר להגדרת מדפסת), וחזור על "צעד 1": התקנת קובץ PPD מותאם אישית בעמ' 37.

## **UNIX/Linux**

המדפסת שלך תומכת בפלטפורמות UNIX ו-Linux רבות, כגון Solaris ו-Red Hat ו-Red Hat . לרשימה מלאה של פלטפורמות ה UNIX ו-Linux שהמדפסת תומכת בהן, בקר באתר האינטרנט של Lexmark ב Lexmark.com.

Lexmark מספקת חבילת מנהל התקן למדפסת לכל פלטפורמת UNIX ו-Linux שהיא תומכת בה. במדריך למשתמש בכל חבילה אפשר למצוא הוראות מפורטות להתקנה ולשימוש במדפסות Lexmark בסביבות UNIX ו-Linux .

תוכל להוריד חבילות אלו מאתר הרשת של Lexmark. תוכל למצוא את חבילת מנהל ההתקן הדרושה לך גם בתקליטור מנהלי ההתקנים.

## (נטוויר) NetWare

הערה: חבילות Sun Solaris ו-Linux זמינות

בתקליטור מנהלי ההתקנים ובאתר האינטרנט של

.www.lexmark.com-Lexmark

המדפסת שלך תומכת הן בשירותי הדפסה מבוזרים של חברת נובל (NDPS), הן בסביבות נטוויר רגילות מבוססות תור. כדי למצוא המידע המעודכן ביותר על התקנת מדפסת רשת בסביבת נטוויר, הפעל את תקליטור מנהלי ההתקנים ולחץ על View Documentation (צפה בתיעוד).

# צעד 12: מקורות מידע אחרים

|                                                                                        | אם אתה זקוק למידע נוסף אחרי שהשלמת את ההתקנה, עיין בתיעוד נוסף של המדפסת.                                                                                                    |  |  |  |  |
|----------------------------------------------------------------------------------------|----------------------------------------------------------------------------------------------------|--|--|--|--|
| הצפייה והשימוש בתקליטור<br>הפרסומים                                                    | בתקליטור הפרסומים תמצא את המדריך למשתמש, מדריך ההתקנה והעתקים של דפי תפריט<br>העזרה למדפסת.                                                                                           |  |  |  |  |
|                                                                                        | תקליטור הפרסומים מספק מידע על טעינת נייר, מחיקת הודעות שגיאה, הזמנה והחלפה של אספקת<br>נלווית, התקנת ערכות תחזוקה ואיתור תקלות. התקליטור אף מספק מידע כללי למנהלים.                   |  |  |  |  |
| <b>הערה:</b> תקליטור הפרסומים נמצא בתוך מדריך<br>ההתקנה.                               | תוכל גם לתת את תקליטור הפרסומים למנהל מערכת או למרכז סיוע או להעתיק את כל תכולת<br>התקליטור (או רק נושאים ספציפיים) לכונן רשת משותף או אתר אינטרה-נט.                                 |  |  |  |  |
|                                                                                        | אפשר למצוא העתקים של תיעוד המדפסת ותקליטור הפרסומים גם באתר האינטרנט של Lexmark<br>ב www.lexmark.com/publications.                                                                    |  |  |  |  |
| (תפריט עזרה) Help Menu רפי                                                             | דפי ה-Help Menu (תפריט עזרה) מאוחסנים בתוך המדפסת. הם מספקים מידע על טעינת אמצעי<br>הדפסה, אבחנה ופתרון של בעיות הדפסה וסילוק חסימות נייר מהמדפסת.                                    |  |  |  |  |
| <b>הערה:</b> אנו ממליצים בחום להדפיס את מדריך<br>סילוק החסימות ולשמור אותו לצד המדפסת. | תוכל להדפיס את דפי ה-Help Menu (תפריט עזרה) ואת המידע על סילוק חסימות נייר ולשמור<br>אותם בסמוך למדפסת לגישה נוחה בעת הצורך. להלן רשימת המדריכים הזמינים ב-Help Menu<br>(תפריט עזרה): |  |  |  |  |
|                                                                                        |                                                                                                    |  |  |  |  |

|                         | •                | מדריך הדפסה                                                                                                    | •              | מדריך חיבור                  | •       | סילוק חסימות          |
|-------------------------|------------------|----------------------------------------------------------------------------------------------------|----------------|------------------------------|---------|-----------------------|
|                         | •                | איכות צבע                                                                                                    | •              | מדריך עזרה                   | •       | פגמי הדפסה            |
|                         | •                | איכות הדפסה                                                                                                    | •              | מדריך אמצעי הדפסה            | •       | מדריך אמצעי הספקה     |
|                         |                  |                                                                                                    |                |                              | •       | מדריך העברה           |
|                         | כדי לה           | -פיס עמודים אלה:                                                                                                    |                |                              |         |                       |
|                         | 1                | בלוח המפעיל, לחץ <b>nu</b><br>Select (בחר).                                                                                                    | תפר) <b>Me</b> | יט) עד שתראה p Menu-יט) שיש. | Hel;    | נפריט עזרה) ואז לחץ   |
|                         | 2                | לחץ על Menu (תפריט) עד שתראה את הנושא שברצונך להדפיס, ואז לחץ על <b>2</b> לחץ על Select (בחר).                                                  |                |                              |         |                       |
| תקליטור מנהלי ההתקנים   | תקליטו<br>עשוי א | תקליטור מנהלי ההתקנים מכיל את כל הקבצים הדרושים כדי להפעיל את המדפסת שלך. התקליטור<br>עשוי אף להכיל תוכנות עזר למדפסת, פונטים למסך ותיעוד נוסף. |                |                              |         |                       |
| Lexmark אתר האינטרנט של | בקר בא<br>מעודכנ | בקר באתר האינטרנט שלנו ב <b>www.lexmark.com</b> למנהלי התקני מדפסת מעודכנים, תוכנות עזר<br>מעודכנות ותיעוד מדפסת אחר.                           |                |                              |         |                       |
| ברכות!                  | אתה מ<br>אופציונ | וכן עתה להשתמש במדכ<br>אליות למדפסת בעתיד.                                                                                                    | יסת החדי       | שה שלך. שמור על ספר זה       | ה אם או | תה צופה שתרכוש תוספות |